## คู่มือสำหรับเจ้าหน้าที่

 เจ้าหน้าที่ทำการล็อคอินเข้าระบบได้ที่เว็บ http://thesis.grad.chula.ac.th ดังภาพด้านล่าง (ระบบอนุญาตให้ ใช้ Internet Explorer เท่านั้น)

|                                        | มัตวัทยาลัย รูฟาลเกรณ์มหาวิทยาลัย<br>raduate School                                                        |
|----------------------------------------|----------------------------------------------------------------------------------------------------|
| คู่มือข้อแนะนำ<br><u>- สำหรับนิลิต</u> | ระบบฐานข้อมูลวิทยามิพนธ์ออนไลน์<br>กลุ่มภารกิจคุณภาพการศึกษา ฝ่ายวิชาการ                                   |
| <u>- สำหรับเจ้าหน้าที่</u>             | Login Page                                                                                                 |
|                                        | Username : <mark>รหัสนิสิต / ID</mark>                                                                     |
| English                                | Password :                                                                                                 |
|                                        |                                                                                                    |
|                                        |                                                                                                    |
|                                        |                                                                                                    |
|                                        | การเข้าสู่ระบบฐานข้อมูลวิทยานิพนธ์ออนไลน์ มีดังนี้ :-                                                      |
|                                        | <b>1. สำหรับนิสิต</b> – Usemame : ให้ใส่ ID ของนิสิต 10 หลัก<br>Password : ให้ใส่เลขที่บัดรประชาชน 13 หลัก |
|                                        | 2. สำหรับเจ้าหน้าที่บัณฑิตศึกษา Usemame และ Password ให้ระบุข้อมูลตามที่ได้รับจากบัณฑิตวิทยาลัย            |
|                                        |                                                                                                    |
|                                        |                                                                                                    |
|                                        | <u>หน้าแรก</u>                                                                                             |

สำหรับช่อง Username ให้ใส่ username ที่ได้จากบัณฑิตวิทยาลัย สำหรับช่อง Password ให้ใส่รหัสผ่าน ที่ได้จากบัณฑิตวิทยาลัย จากนั้นปดปุ่ม Login เพื่อทำการล็อกอินต่อไป 2. เมื่อล็อคอินสำเร็จจะเข้าสู่หน้าจอหลักคังภาพ

|                                                                               | พิ่งวัทยาลัย รูฟาลบกรณ์มหาวิทยาลัย<br>raduate School<br>nalongkorn University                                     |
|-------------------------------------------------------------------------------|----------------------------------------------------------------------------------------------------|
| ข้อมูลวิทยานิพนธ์<br>ประกาศหัวข้อวิทยานิพนธ์<br>ใบรายงานผลการสอบวิทยานิพนธ์   | ระบบฐานข้อมูลวิทยานิพนธ์ออนไลน์<br>กลุ่มภารกิจหลักสูตรสหสาขาวิชา ฝ่ายวิชาการ<br>wanapom                           |
| รายงานหาขออทยานพนธ<br>ข้อมูลการขออนุมัติโครงร่างวิทยา<br>นิพนธ์<br>ออกจากระบบ | ยินดีด้อนรับ บางสาววรรณภรณ์ แสงจันทร์<br>เจ้าหน้าที่บัณฑิตศึกษา สมสาขาวิชาจุลชีววิหยาทางการแงทย์ (บัณฑิตวิทยาลัย) |
|                                                                               | ขอมูลวิทยานิพบธ<br>กรุณาใส่หลัสนิสัตท์ต้องการค้นหา :<br>ดันหา                                                     |
|                                                                               |                                                                                                    |
|                                                                               |                                                                                                    |

Copyright@2007 Graduate School, Chulalongkorn University. All rights reserved. Graduate School Chulalongkorn University 254 Phayathai Rd., Phatumwan Bangkok, 10330 Thailand Tel. 0-22183501, Fax.0-22183506, E-mail address : mailto:grad@chula.ac.th

3. คลิกที่หัวข้อ "ข้อมูลการอนุมัติโครงร่างวิทยานิพนธ์" จะได้หน้าจอดังภาพ

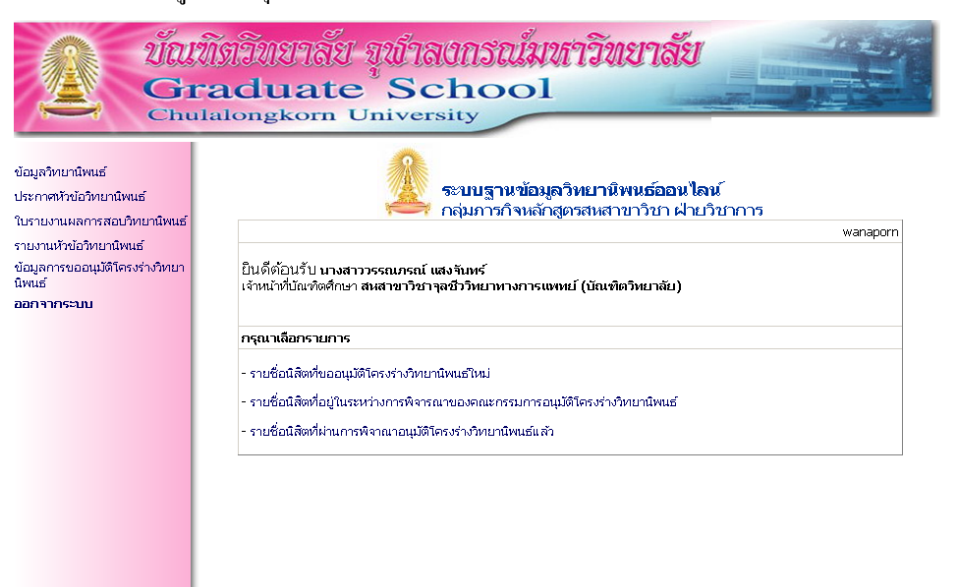

Copyright@2007 Graduate School, Chulalongkorn University. All rights reserved. Graduate School Chulalongkorn University 254 Phayathal Rd., Phatumwan Bangkok, 10330 Thailand Tel. 0-22183501, Fax.0-22183506, E-mail address : mailto:grad@chula.ac.th  ถ้าเลือกหัวข้อ รายชื่อนิสิตที่ขออนุมัติโครงร่างวิทยานิพนธ์ใหม่ คอมพิวเตอร์จะแสดงรายชื่อนิสิตที่กรอกข้อมูลเข้ามาใหม่ ซึ่งยังไม่ได้ส่งให้คณะกรรมการอนุมัติโครงร่างพิจารณาอนุมัติ และเมื่อคลิกเลือกชื่อนิสิตที่จะส่ง file ไปยัง คณะกรรมการฯ คอมพิวเตอร์จะเข้าสู่หน้าจอรายละเอียดโครงร่างวิทยานิพนธ์ของนิสิตนั้น ดังภาพ

|                                                                                          | ROFI                                                       |                                                                                                    |                                                    |     |
|------------------------------------------------------------------------------------------|------------------------------------------------------------|----------------------------------------------------------------------------------------------------|----------------------------------------------------|-----|
| งก้างสัก                                                                                 |                                                            | ระบบฐานข้อมูลวิทยานิพนธ์ออนไลเ                                                                                                    | t                                                  |     |
| บเรลากรณน                                                                                |                                                            | 🦰 กลุ่มการกิจหลักสูตรสหสาขาวิชา ฝ่                                                                                                    | ายวิชาการ                                          |     |
|                                                                                          | 34303                                                      | นักเพิดวิทยาลัยไม่ได้รับกัวข้อวิทยานีพบซ์/ คณะกรรมการสอบวิท<br>นักเพิดวิทยาลัยจะไม่สามารถออกเอกสวรและตรวจรูปแบบการ                                                           | ยานิพนต์กางระบบออมไลน์<br>สิมฟวิทยานิพนต์ได้       |     |
| สามณี<br>วิทยา                                                                           | 1์ 1 ข้อมูล<br>เส้บ เพื่อเ                                 | หนิสิต หากข้อมูล ไม่ถูกต้อง ให้มีสิตคิดต่อที่ <u>กลุ่มการก็ขหลักสุตรส</u><br>หา้าขอ้อมูล                                                                                     | สาขาวีชา ฝ่ายวิชาการ มัณฑิต                        | (   |
| 5187                                                                                     | 804120<br>0 สามาให                                         | l นาย มาชุด ตั้งวัฒนาชุลีพร<br>กู: จุลชีววิทยาทางการุแพทย์ สหสาขาวิชาจูลชีววิทยาทางการแพทย์                                                                                  | นัณฑิตวัทบาลับ                                     |     |
| 1000.<br>Tanga<br>0537                                                                   | wattan<br>Medica                                           | astumendesejedjouze (24.6.) usunnienter : 1(1) me/dmm<br>achuleeporn Marut / Doctor of Philosophy (Ph.D.)<br>I Microbiology / Inter-Department of Medical Microbiology / Gr. | aduate School                                      |     |
|                                                                                          |                                                            |                                                                                                    |                                                    |     |
| <u>a 210</u><br>1710-1                                                                   | ารีทบ                                                      | รายของกรอกของสูล (บสอดองระบุของสูลธรรมกวบ)<br>หัวข้อวิทยานิพแต่ทลสอบ กาษาไทย                                                                                                 |                                                    | -   |
| 246.00                                                                                   |                                                            |                                                                                                    |                                                    | -   |
| มานหา<br>อังกญ<br>((กันจิ<br>วิหญ))                                                      | nu<br>auwi                                                 | Test of thesis title 1                                                                                                    |                                                    | 1 1 |
| 500                                                                                      | decatari                                                   |                                                                                                    |                                                    |     |
| 1.10                                                                                     | ลสอบวัดก                                                   | ประสงค์ที่ 1                                                                                                    |                                                    | 1   |
| 2. 116                                                                                   | ดสอบวัด                                                    | กุประสงค์หี 2                                                                                                    |                                                    | 1   |
|                                                                                          |                                                            |                                                                                                    |                                                    | 1   |
| 1                                                                                        |                                                            |                                                                                                    |                                                    | 1   |
| ะเลทีย                                                                                   | -                                                          | ะใต้สับ                                                                                                    |                                                    |     |
| (Moral)                                                                                  | เอบผลทำค                                                   | าดว่าจะได้รับ จากวิทยาพแข่งคสอบ                                                                                                    |                                                    | 1   |
| i i                                                                                      |                                                            |                                                                                                    |                                                    | 1   |
|                                                                                          |                                                            |                                                                                                    |                                                    |     |
| 1                                                                                        |                                                            |                                                                                                    |                                                    | -   |
| entra                                                                                    | กรรมกา<br>โวแหน่งวิท                                       | รสอบวทยาเลพเธ<br>ราการ - ชื่อ - นามสกุล                                                                                                    | ดำแหน่งคณะกรรมการสอบ                               | _   |
| Ex 10                                                                                    | en Latve o<br>Int.ont.                                     | is - สมชาช - รีรายแฟ<br>- กกกกก - บบบบบบบบบบ<br>- คากกกก - มีรายแบบ                                                                                                    | ประธานกรรมการ                                      | ¥   |
| 2.5                                                                                      | v                                                          | - 000000 - 111111111                                                                                                    | อ.ที่ปรึกษาวิทยานิพแฮนลัก                          | *   |
| 3. [2]                                                                                   | ∨ file :<br>art<br>∨ file : [                              | Browse Read cv     Provene                                                                                                    | <ol> <li>ที่ปริกษาวิทยานิพนธ์ร่วม</li> </ol>       | ۲   |
| 4. [6                                                                                    | nana<br>V file - [                                         | - Inhon - Inhon                                                                                                    | [กรรมการ                                           | ٠   |
| 5.                                                                                       | v file : [                                                 | Browse                                                                                                    | กรุณาเลือก                                         | *   |
| 6. [                                                                                     | v 100 - 1                                                  | Browse                                                                                                    | กรุณาเลือก                                         |     |
| 7.                                                                                       |                                                            |                                                                                                    | • • กรุณาเลือก • •                                 | •   |
|                                                                                          | v ne :                                                     | Browse                                                                                                    | าสอบ                                               | -   |
| 1                                                                                        | โดยคลิกเ<br>ในที่เกม                                       | สือกข้อความ ' ไม่ระบุข้อมูล' ในแกรคิไปกรอกข้อมูล<br>16 สินษณะ 2554 12-10                                                                                                    |                                                    | _   |
| 1010                                                                                     | ทึกข้อมูล                                                  |                                                                                                    |                                                    |     |
|                                                                                          |                                                            |                                                                                                    |                                                    |     |
| insol<br>E d                                                                             | เสลอกคู่<br>สู่อ้านวนเ                                     | อนุมด (แลวกด "บนทก" ตามลาง)<br>การหลักสูตรชีวเวขตาสตร์                                                                                                    |                                                    |     |
| <u>-</u> 4                                                                               | สีสามาหม                                                   | ารเล้าสุดรทันอยีววัสดุดาสะหรั                                                                                                    |                                                    |     |
|                                                                                          | สามาณ                                                      | าาราะลักสูตรเกล้นวิทยา                                                                                                    |                                                    |     |
|                                                                                          | สู่อ้านวนเ<br>ผู้อ้านวนเ                                   | าารหลักสูตรวิจัยเพื่อพัฒนาสุขภาพ<br>การหลักสูตรสรีรวิทยา                                                                                                    |                                                    |     |
|                                                                                          | ลังานวยก<br>สามาเลี                                        | ารหลักสูตรรุลชีววิทยาการแพทย์                                                                                                    |                                                    |     |
|                                                                                          |                                                            |                                                                                                    |                                                    |     |
| 64071<br>។ ថែតីប្រ<br>ទើងអន<br>។ រីណការ                                                  | ารพิจารเ<br>เการรับระ<br>สรมในบท<br>สประชุมต               | ามาจรินตรรม C ไปมีการศึกษาในอนุษย์/สิ่งว่าขออง C มีการศึก<br>เงษากอณะกรรมการ<br>(ษย์/หรือรรมการรรณ์มารารใช้อว่าขอออมมา)<br>ส่งค์ (                                           | ษาวินมนุษย์/สีกว่าลกอง<br>ที่กับคิดขอบดูและกับวกับ |     |
|                                                                                          | อวิทยานิ                                                   | พนธ์ของหลักสุดจะสหสาขาวิชา ควรเป็นเรื่องที่มีการผสมผสานข้ามตาล<br>มานิพนธ์ เป็นกายสมคสามระหว่างศาสตร์ [                                                                      | ตร์ อย่างน้อย 2 สาขาวิชา<br>เสตร์                  |     |
| ห้านไข<br>⊡ ม                                                                            | 133034                                                     |                                                                                                    |                                                    |     |
| ດ້າງໜ້ອ<br>[] ດີ<br>ເປັນອາ                                                               | ແລະຄານ<br>ແລະຄານ<br>                                       | งด้าน<br>ก็ที่เร็กนาวิทยานิยมต์ร่วม เป็น                                                                                                    |                                                    |     |
| មើរណ៍<br>បើម<br>បើ<br>ប្រ<br>ប្រ<br>ប្រ<br>ប្រ<br>ប្រ<br>ប្រ<br>ប្រ<br>ប្រ<br>ប្រ<br>ប្រ | ານວິຈັນກາ<br>ວິລາຈາຣເ<br>ມຸດລາດຣຈຸ<br>C ຣ່ານຄັ<br>ວິທຣະຄາດ | งอำน<br>โฟ้ปรักษาวิทยานิพยร์ร่วม เป็น<br>ฟระอารถอิมหาวิทยานิย จากหย่วยง่าน<br>มธิตออเกศลักสูตร C ให้ความร่ามอิบันด้านการสอน/การวิจัย<br>สร้าวแนกเวลารวัฒนาสัย จากหน่ายงาม    | เป็นหน่วยงาน                                       |     |

Copyright@2007 Graduate School, Chulalongiorn University. All rights reserved. Graduate School Chulalongkorn University 254 Phayathai Rd., Phatumwan Banglicki, 10330 Thailand Tel. 0-22103050, Fas.-0-2210506, E-mail address : mail to : thesis.co.rd/Rhotmad.com

เจ้าหน้าที่เลือกคณะกรรมการที่เกี่ยวข้องโดยทำเครื่องหมายถูกที่หน้าชื่อคณะกรรมการที่ด้องการส่งเอกสารไปให้ พิจารณาอนุมัติ และกรอกข้อมูลรายละเอียดของโครงร่างฯต่างๆ จากนั้นกดปุ่ม "บันทึก"

| <pre>View of the set of the set o</pre>                                                                                                    |                                                       | ระบบฐานข้อมูลวิทยานิพยซ์ออนไลน์<br>เฉยบวรวิทยวัดของของปลม                                                                                                    | ก็สามาวร                                         |     |
|----------------------------------------------------------------------------------------------------|-------------------------------------------------------|----------------------------------------------------------------------------------------------------|--------------------------------------------------|-----|
| <pre>find f. double vorbage big/size hild/second double-double-do</pre>                                                                                                    |                                                       | ม พรา 121 - 121 พระสามุม และคราม 11 เปลุ่ม<br>10 เป็นเพิ่มใหญ่เป็นได้สับกำรับวิทยานิกแต่/คณะกรรมการสอบใหย<br>มันเพิ่มกัน เป็นและไม่สนารรมออกมากการที่เอา                                                   | เป็นแข้งวงระบบออนไลน์<br>เหนือมามิคนซ์ได้        |     |
| Backak AlemPhaina           2007001100 variable searching           2007001100 variable searching                                                                                                    | davet t da                                            | unite un dia mita inazia - 9 Mila Andref ada anche adarente                                                                                                    | ander du ference inch                            |     |
| D000 and/or:       and/order:       and/order:<                                                                                                    | วิทยาลัย เพื่<br>51878041                             | อหาไขขอมูล<br>20 นาย มารุต ตั้งวัฒนาชุลิทร                                                                                                    |                                                  |     |
| Interference (Interference (Interference                                                                                                    | 20050 สามา<br>จะต่มปริญญ                              | วิชา : จุดชีววิทยาทางการแหลรย์ สหสาขาวิชาจุดชีววิทยาทางการแหลรย์ เ<br>: : ลงขาศาสตรดุษยู่มัณฑิต (วท.ด.) แหนการศึกษา : 1(1) ภาค/มีการศึก                                                                    | ใณฑิตริทยาเดีย<br>นะทที่เช่า : 1/2551            |     |
| stafi2 straticalización (statubación sequitapa) historia)         """"""""""""""""""""""""""""""""""""                                                                                                    | 0537 Med                                              | cal Microbiology / Inter-Department of Medical Microbiology / Grad                                                                                                    | uate School                                      |     |
| memory biology (memory water to be a set of the set of the set of th                                                                                                    | ส่วนที่ 2 สำ                                          | หรับนิสิคกรอกข้อมูล (นิสิคต้องระบุข้อมูลให้ครบถ้วน)                                                                                                    |                                                  |     |
| Part of these state 1         Part of these state 1         Part of these state 1         Part of these state 1         Part of these state 1         Part of these state 1         Part of these state 1         Part of these state 1         Part of these state 1         Part of these state 1         Part of these state 1         Part of these state 1         Part of these state 1         Part of the state 1         Part of the state 1                                                                                                    | การคาไทย                                              | ห้าข้อไทยานิพนซ์ทลสอบ กาษาไทย                                                                                                    |                                                  | ×   |
| document       image: section in the image: section in the image: sect                                                                                                    | ภาษา                                                  | Test of thesis title 1                                                                                                    |                                                  | Z   |
| Implementaria         Implementaria         Implementaria <td< td=""><td>อังกฤษ<br/>(ดังพัมพ์<br/>ใหญ่)</td><td></td><td></td><td>*</td></td<>                                                                                                    | อังกฤษ<br>(ดังพัมพ์<br>ใหญ่)                          |                                                                                                    |                                                  | *   |
| I waacu/beginamid1         2 waacu/beginamid12         2 waacu/beginamid12         2 waacu/beginamid12         poacuu/beginamid12         poacuu/beginamid12         poacuu/beginamid12         poacuu/beginamid12         poacuu/beginamid12         poacuu/beginamid13         poacuu/beginamid14         poacuu/beginamid14 <t< td=""><td>วัตถุประกง</td><td>a.</td><td></td><td></td></t<>                                                                                                    | วัตถุประกง                                            | a.                                                                                                    |                                                  |     |
| satisfiers in strikin         producus/firms in strikin         producus/firms in strikin <td>1.via.acuš<br/>2. via.acuš</td> <td>ลกุประสงค์ที่ 1<br/>เวลาประสงค์ที่ 2</td> <td></td> <td>1</td>                                                                                                    | 1.via.acuš<br>2. via.acuš                             | ลกุประสงค์ที่ 1<br>เวลาประสงค์ที่ 2                                                                                                    |                                                  | 1   |
| animative to be to be a set of the second of the second                                                                                                    | p. router                                             |                                                                                                    |                                                  | Ì   |
| Imain any set to but         Imain any set to but         Imain any set to but with any set to but any set of the set of the s                                                                                                    |                                                       |                                                                                                    |                                                  | 1   |
| prozezuszárovány "lifetu uniterneutrice azu         meurovany veleszárovány a dia katoli konstrukció a servete a servete a servet a servet                                                                                                    | ผลที่คาดว่า                                           | าะได้รับ                                                                                                    |                                                  | -at |
| resurvesarvestar/sect/sect/sect/sect/sect/sect/sect/sect                                                                                                    | โกรสอบคล                                              | โคาดว่าหะได้กับ จากริทยาหมย์หลสอบ                                                                                                    |                                                  | 1   |
| sectorsubarselaufur tilveted     sectorsubarselaufur tilveted                                                                                                    |                                                       |                                                                                                    |                                                  | 1   |
| Image: Second Second                                                                                                    |                                                       |                                                                                                    |                                                  | 1   |
| Autorsour vederafour from "60 - unanys drawiskour resources and a former of a second of the second of the second o                                                                                                    | <u> </u>                                              |                                                                                                    |                                                  | 1   |
| Sinternance       - Stread         C (File:       - Promotion         C (File:       - Promotion         D (File:       - Promotion                                                                                                    | ติสามะราชชมม<br>อ้านหน่ง                              | การสอบวิทยามิหนต์<br>วิชาการ - ชื่อ - นายงสกุล                                                                                                    | สาแหน่งกณะกรรมการสอบ                             |     |
| CV file:                                                                                                    | Ex set um                                             | 005 - 7517011 - 151701113                                                                                                    | -                                                |     |
| 2       prime       processo       processo<                                                                                                    | CV file                                               | Browse Read cv Read                                                                                                    | Trate announce                                   | -   |
| 0       Image: Image: Ima                                                                                                    | 2. [10]                                               | - accocc - mmmm                                                                                                    | อ.ที่ปรีกษาวิทบานิพแอ่หลัก                       |     |
| Cv fie :                                                                                                    | 3. <b>INT</b>                                         | - www                                                                                                    | อ.ที่ปรึกษาวัทบานีพแข้วม                         |     |
| CV (fite:       Browse         S. (V (fite:       Browse         S. (V (fite:       Browse         S. (V (fite:       Browse         S. (V (fite:       Browse         S. (V (fite:       Browse         S. (V (fite:       Browse         S. (V (fit:       Browse         S. (V (fit:       Browse         ""middlefraumstatution") and Bartytioneo       futurel/browse         ""middlefraumstatution") '                                                                                                    | CV file<br>4.  яляля                                  | - Instan - ARRARA                                                                                                    | 0051036                                          |     |
| Cvf fie :       Bowee         Cvf fie :       Bowee         Cvf fie :       Bowee         ?       Cvf fie :         ?       Cvf fie :      <                                                                                                    | CV file                                               | Browse                                                                                                    | กรณาเลือก                                        |     |
| Cv:fis:       Bowiej                                                                                                    | CV file                                               | Browse                                                                                                    |                                                  |     |
| ?                                                                                                    | CV file                                               | Browsd                                                                                                    | marsaon                                          |     |
| ** middlensumsessionin 2 av Bargioseo) <u>Bushlordersson</u><br>teseknelenderson ' 'Lingyloge -' <u>Bushlorderson</u><br>buddersona ' 'Lingyloge -' <u>Bushlorderson</u><br>buddersona ' 'Lingyloge -' <u>Bushlorderson</u><br>buddersona ' 'Lingyloge -' <u>Bushlorderson</u><br>(gibruansseingesonad 'Lingy-fit sinaise)<br>[gibruansseingesonad 'Lingy-fit sinaise<br>[gibruansseingesonad 'Bargioseon<br>[gibruansseingesonad 'Bargioseon<br>[gibruansseinges | 7. CV file                                            | Browse                                                                                                    | กรุณาเลือก                                       | 2   |
| ชังสัปมที่หรือมูล                                                                                                    | ດໃຈມີກາກ **<br>ສຳແດງ                                  | กระมการสอบเอือบกว่า 7 คน ไประบุของของ <u>ต่ำแบบไปตอบสรรมการส</u><br>กเลือกข้อความ - ไม่ <b>ระบุปอมู</b> ล - วันอากที่ไปกรอกข้อบูล                                                                          | 101                                              |     |
| มีแก้กลัญมั                                                                                                    | วันเที่บันเรือน                                       | aya 16 Amrea 2554 12:18 u.                                                                                                    |                                                  |     |
| ารุณาเมืองผู้หมูมิดี (แล้วกล "มันที่กา สำหน่าง)                                                                                                    | บันทึกป่อง                                            | an la constante de la constante de la constante de la constante de la constante de la constante de la constante                                                                                            |                                                  |     |
|                                                                                                    | กรุณาเลือก                                            | สู่กฤมัติ (แล้วกด "บันพีก" ด้านต่าง)                                                                                                    |                                                  |     |
| เอาเวลาระสาสุดรงของของของ     เรื่องของของของของของของของของของของของของขอ                                                                                                    | ្រ ដូចារោ<br>ប ដូចិករោ                                | มการหลักสูดรหันดชีววัสดุศาสตร์<br>แการหลักสูดรหันดชีววัสดุศาสตร์                                                                                                    |                                                  |     |
|                                                                                                    | ែ រដ្ឋវាហ<br>- រដ្ឋវាហ                                | มการหลักสูตรเทศศาสตร์<br>มหารหลักสูตรเกล้บวิทเมา                                                                                                    |                                                  |     |
| โม่านสารารเล่าสู่ตรงรรรษกา<br>พี่ผู้สามารารเล่าสู่ตรงรรรษกา<br>พี่ผู้สามารารเล่าสู่ตรงรรรษกา<br>พี่ผู้สามารารเล่าสุดรรรษการการสาราร<br>เล่าระจากและการการการการการการการการการการการการการก                                                                                                    | <b>ី រដ្ឋាររ</b> ភ                                    | บการหลักสูดรวิจัยเพื่อพัฒนาสุขภาพ                                                                                                    |                                                  |     |
|                                                                                                    | ្រ សូមារាវ<br>ទី សូម៉ារោវ                             | มาารแลกสูดรสรรวทยา<br>มาารหลักสูดรฐลเว็บวิทยาการเฉพทเบ้                                                                                                    |                                                  |     |
| <ul> <li>เสลาระทิจรรณาจริมธรรม ^ ไม่มีการสี่กษาในอยูนป/สี่ต่างตอง ยับการสี่กษาในอยูเช่/สีต่างตอง</li></ul>                                                                                                    | 🖉 ຄຄເນຄື                                              |                                                                                                    |                                                  | _   |
| รณาารที่จารณาจริมธรรม ^ ไม่มีการที่กลาในกลุยปู่/สำร้างของ<br>ให้มีภารรับอองจากอนสารการแก่ห ไขของของ<br>สับธรรมในอาณ์ให้กลารมายระบิเการรับใช้สร้องของ<br>ชั้นธรรมในอาณ์ที่กลารมายระบิเการรับใช้สร้องของ<br>ในการประชุมสร้อง<br>ไปการประมาณาร์ (11 วิณที่ 4 มี ณ. 2554 ตามเอกสารแบบ<br>สารปริกษากิษณต์ มีมากและและแระกำหาตาย(กลอดออง<br>กับรายไปการไป เป็นการและสายเราร่างกายสะ (กลอดออง<br>กับรายไปการไป เป็นการและสายเราร่างกายสะ (กลอดออง<br>กับรายไปการไป เป็นการและสายเราร่างกายสะ (กลอดออง<br>กับรายไปการไป เป็นการเสียงกายเป็นกายและ<br>เป็นจะประการไปการไป เป็นการเสียง เป็น<br>เป็นจะประการได้เร็บการในรายกิษมร์กับ เป็น<br>ๆ และการสำนัญการในรายกิษมร์กับเป็น จากเป็นอาน (การการว่า)<br>ถึงเป็นตรีประการไม่สายกลัย เกมาะไปกลายกลังการการว่าง<br>ๆ การประการไป                                                                                                    |                                                       |                                                                                                    |                                                  |     |
| สารต่อวัฒนามิตมส์ของหลักสุดรสสามาริมา ตารเป็นขึ้นข้องรับการแสนเสามเป็นอาสตร์ อย่างอ่อน 2 สามาริชา<br>ที่ ร้างข้อวัฒนามิตมส์ เป็นกามสมเสานจะทำเหารองที่สุดสอดลอด กับสารตร์ ไม่แอแบน<br>เป็นหายในการณ์ที่มีสามาริตมส์ว่าม เป็น<br>ๆ และการผู้ก็เสริมาร์ตมการเติมส์ว่าม เป็น<br>ๆ และการผู้ก็เสริมาร์ตองกับสื่น การต่างอาน (การราว)<br>ๆ ส่วนในสิดสอบแห้กฤษที่ ๆ สินการส่วนอิบัตสามารสอบ(การรับ)<br>ๆ ส่วนที่มีสอสอบแห้กฤษที่ และกล่างอาน                                                                                                    | ระสการสิจา<br>ได้รับการรับ<br>จับธรรมใน<br>ในการประชุ | รณาาจริมธรรม ^ ไม่มีการสำหรังในกลุษปี/สีที่การตอง <u>6 มีการสำหร</u><br>ธอรรกคณะกรรมการ (กรดรกราท คณะ (กรดรกรา<br>มุณฑ์ปกลีบรรรยามรรณในการรุโซโตร์กรดรกมสว<br>มหร้อส์ [1] วันท์ [4 มี.ค. 2554 ตามนอกสารมนบ | าในอภุเษย์/สีดว่างององ<br>ที่ทันมิดชอบอุแลเก็บวง | ñυ  |
|                                                                                                    | หัวม้อวิทยา                                           | นิทนย์ของหลักสูตรสหสาขาวิชา การเป็นเรื่องที่มีการผสมผสานปนตาสต                                                                                                    | ( อย่างโอย 2 สาขาวิชา                            |     |
| ມີຄາກາຈະເກີດ້ມີການການແກດໂທນທີ່ຮ່ວມເປັນ<br>ທີ່ ບຸດທາກອຸຈັນແທກແມ່ແກກໃນແກ້ຍ ຈາກແກ້ມອານ<br>ການການລະຫຍຸດການການ<br>ການການສະຫຍຸດການການການການການການການ<br>ການການການການການການການການການການການການ<br>ການການການການການການການການການການການການການກ                                                                                                    | 🖻 มัวฟอรี<br>เป็นงานใจม                               | พยานัพนธ์ เป็นกายสมุมสาแระทำงสาสตร์ (คลดลลลด กับสาส<br>กางสำน โนนนนน                                                                                                    | ะร์ ใหม่นนนนน                                    |     |
| <ul> <li>รับสับต้องอ่างหลักสูงร</li> <li>ที่สาวแส่งแล้วในด้านการสอน/การใจบ</li> <li>ผู้สารอยู่แก่งนิดการกำหน่ายสน จากหน่วยสน</li> </ul>                                                                                                    | ⊯ีมีอาหา<br>ดั <sub>บุคคา</sub> ก                     | รย์ที่ปรักษาวิทยานิทยธ์ร่วม เป็น<br>รูฟาลงกรณ์แหาวิทยาดับ จากหม่วยงาน [าววาววาววร] ซึ่งเป็                                                                                                    | นหน่วยงาน                                        |     |
|                                                                                                    | C da                                                  | สับมิดชอบหลักสูดร 🔮 ให้ความส่วนมือในด้านการสอน/การวิจับ                                                                                                    |                                                  |     |

Copyright@2007 Graduate School, Chulalongkorn University. All rights reserved. Graduate School Chulalongkorn University 254 Phayathai Rd., Phatumivan Bangkok, 10330 Thailand Tel. 0-22183501, Pax.0-22183506, E-mail address : mail to : thesis.grad@hotmail.com

ภาพแสดงหน้าจอเมื่อกดปุ่ม บันทึก

| ⊡ ผูอาน<br>□ผู้อำน<br>☑ ผู้อำน          | ยการหลกลูตรวจยเพอพ¢<br>ยการหลักสูตรสรีรวิทยา | มนาสุขภาพ               |                             |                                                 |
|-----------------------------------------|----------------------------------------------|-------------------------|-----------------------------|-------------------------------------------------|
| ⊡ ผู้อำน<br>⊡ ผู้อำน                    | ยการหลักสูตรสรีรวิทยา                        |                         |                             |                                                 |
| 🗹 ผู้อำน                                |                                              |                         |                             |                                                 |
|                                         | เยการหลักสูตรจุลชีววิทยา                     | การแพทย์                |                             |                                                 |
| 🗹 คณบต์                                 | i                                            |                         |                             |                                                 |
|                                         |                                              |                         |                             |                                                 |
|                                         | lessage from webpage                         |                         | ×                           |                                                 |
| <b>ผลการพิ</b><br>ได้รับการ<br>จริยธรรม | 🧿 คุณกำลังจะบันทักข้อ                        | มูล: โปรดตรวจสอบข้อมูลใ | ห้ถูกต้อง มีการศึก<br>พพพพพ | าษาในมนุษย์/สัตว์ทดลอง<br>ที่รับผิดชอบดูแลเกี่ย |
| ในการปร                                 |                                              | ОК                      | Cancel เสารแนบ              |                                                 |

เมื่อระบบบันทึกข้อมูลเรียบร้อยแล้วจะมีกล่องข้อความแจ้งเตือน ดังภาพ

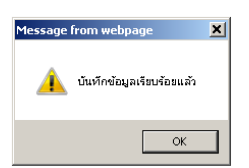

และจะ redirect หน้าจอกลับมาหน้าหลัก ดังภาพในหน้าถัดไป

| Gradua                                                                                                    | te School                                                                                                    |                                                                                            |
|----------------------------------------------------------------------------------------------------|----------------------------------------------------------------------------------------------------|--------------------------------------------------------------------------------------------|
| Chulalongko                                                                                                    | n University                                                                                                    |                                                                                            |
| าหลัก                                                                                                    | 2<br>ระบบฐานข้อมูลวิทยานิพน<br>กลุ่มการกิจแล้กสุดรสมสาข                                                                                                    | ธืออนไลน์<br>ภาวิชา ฝ่ายวิชาการ                                                            |
| w.                                                                                                    | กนัณฑิตวิทยาลัยไม่ได้รับกริงชั่ววิทยามังขมร์/ คณะกรรม<br>มัณฑิตวิทยาลัย จะไม่สามารถออกเอาสารและคราร                                                                                                    | การสอบใหมามีพบก็หางระบบขอบไลน์<br>รูปแบบการสิมพ์ใหมามีพทธิใต้                              |
|                                                                                                    |                                                                                                    |                                                                                            |
| <u>สวนศ.1</u> ชอ<br><u>วิทยาลัย</u> เพื                                                                         | นุดเลีย หากสมมูล ใบถูกคอง "โดสิตติดตอด" <u>(หลุมการกา</u><br>อเหา์ ใชาข้อมูด                                                                                                    | พลาสุดรสพสาชาวิชา ฝ่ายวิชาการ มักเพิด                                                      |
| 51070041<br>20050 ann                                                                                           | 20 นาย มารุด ตั้งวัฒนาหลังร<br>โชา : จอชีวไหนาทางการแทคน สหสายาโชาจอชีวไทนาศา                                                                                                    | การแพกนี้ นัณฑิตวิทยาลับ                                                                   |
| ระดับสิญญ                                                                                                    | า:ไทบารกสตรสุษภูมิการัด (พ.ศ.) แหนการศึกษา: 1(1)<br>เหตุประการสีกษา: 1(1)                                                                                                    | . ภาค/มีการศึกษาที่เข้า : 1/2951                                                           |
| 0537 Med                                                                                                    | cal Microbiology / Inter-Department of Medical Microbio                                                                                                    | ology / Graduate School                                                                    |
|                                                                                                    |                                                                                                    |                                                                                            |
| ส่วนที่ 2 สา                                                                                                    | หรับมิสัตกรอกข้อมูล (มิสิตต้องระบุข้อมูลไม้ตรบก้วน)                                                                                                    |                                                                                            |
| ກາເອາໃກນ                                                                                                    | ห้าย้อไทยานิพแฮ่กดสอบ ภาษาไทย                                                                                                    | 2                                                                                          |
|                                                                                                    | 1                                                                                                    |                                                                                            |
| ภาษา<br>อังกฤษ                                                                                                  | Test of thesis title 1                                                                                                    | 2                                                                                          |
| (สำหันพ่<br>ใหญ)                                                                                                | 1                                                                                                    |                                                                                            |
| Secularia                                                                                                    | á                                                                                                    |                                                                                            |
| 1.1984017                                                                                                    | ลกุประสงค์ที่ 1                                                                                                    |                                                                                            |
| 2. ทอสอบว                                                                                                    | ดกุประสงค์ที่ 2                                                                                                    |                                                                                            |
|                                                                                                    |                                                                                                    |                                                                                            |
|                                                                                                    |                                                                                                    |                                                                                            |
|                                                                                                    |                                                                                                    |                                                                                            |
| แลมีคาคว่า                                                                                                    | ะปลับ                                                                                                    |                                                                                            |
| าดสอบหล                                                                                                    | จ์กาดก่างมได้รับ จากไทยาคนอักดสอบ                                                                                                    |                                                                                            |
|                                                                                                    |                                                                                                    |                                                                                            |
|                                                                                                    |                                                                                                    |                                                                                            |
|                                                                                                    |                                                                                                    |                                                                                            |
|                                                                                                    |                                                                                                    |                                                                                            |
| 800:79938                                                                                                    | ารสอบวิทยามิพนธ์                                                                                                    |                                                                                            |
| งกินรณ์เ                                                                                                    | วิชาการ - ชื่อ - มามสกุล                                                                                                    | สำนงที่ออกมากรรมการสอบ                                                                     |
| Ex secure                                                                                                    | uss - zavenu - TvousA                                                                                                    |                                                                                            |
| + (set.os.<br>CV file                                                                                           | BrowseRe                                                                                                    | ad cv Read                                                                                 |
| cr.,                                                                                                    |                                                                                                    |                                                                                            |
| 2 hr.                                                                                                    | - acasoa - mmmm                                                                                                    | อ.จันวิศษาวิทยามิพแต่หลัก 🤰<br>เลส.cv                                                      |
| 3. [                                                                                                    | - bereveren                                                                                                    | อ.ที่มรีกราไทนานิคนมั่วน 3                                                                 |
| CV file                                                                                                    | Browse                                                                                                    |                                                                                            |
| 4. [mmm                                                                                                    | -  INNIN -  IABAAAAA                                                                                                    | กรรมการ                                                                                    |
| CV file                                                                                                    | Browse.,                                                                                                    |                                                                                            |
| S.  <br>CV file                                                                                                 | Browse                                                                                                    | nçısmları 3                                                                                |
| 6.                                                                                                    | -                                                                                                    | manufan                                                                                    |
| CV file :                                                                                                    | Browse                                                                                                    |                                                                                            |
| 7.                                                                                                    | × .                                                                                                    | reparation                                                                                 |
| CV file                                                                                                    | Browse.                                                                                                    |                                                                                            |
| ** กรณีที่มี<br>โดยคลิ                                                                                          | หรุ่มการตอบน้อยกว่า 7 คน ให้หมุปองของ <u>ด้านหนังคิด</u><br>กเลือกข้อความ ' ไม่ร <b>ะ</b> บุญ้อมูล' ในแกรค์ไปก                                                                                                    | abrechtin (1996) ()<br>Rowleyn                                                             |
| วันที่ปนทึกป                                                                                                    | อมูล 16 มีมหายม 2554 12:10                                                                                                    | <b>u</b> .                                                                                 |
| - Opficeling                                                                                                    |                                                                                                    |                                                                                            |
|                                                                                                    |                                                                                                    |                                                                                            |
| กรุณาเดือก                                                                                                    | ญ้อมูมิดี (แล้วขด "บันทั่ว" ด้านต่าง)                                                                                                    |                                                                                            |
| ្រ ឆ្នាំលេខ<br>ប្រ.ក                                                                                            | มการแล้วสุดรชิวเวนสาสดร์<br>มหารแล้วสุดรชิวเวนสาสดร์                                                                                                    |                                                                                            |
| ⊂ săinaz                                                                                                    | นการหลักสุดรงพศศาสตร์                                                                                                    |                                                                                            |
| ⊂ ejänna                                                                                                    | นการหลักสุดรมสำรังนา                                                                                                    |                                                                                            |
| ្រស្វ័ងហេរ<br>[] ស្រីលោរ                                                                                        | มการพละสุดรวิจัมหรือหัฒนาสุขภาพ<br>มการพละสุดรสรีรวิทยา                                                                                                    |                                                                                            |
| 🖬 ស្នីរាបរ                                                                                                    | มการเสล้าสู่อรรุลชวิววิทยาการแอกหม์                                                                                                    | 16 Roman 2554 12:24 u.                                                                     |
| 🖉 ຄຸດແນລິ                                                                                                    |                                                                                                    | 16 Barren 2554 12:24 n.                                                                    |
|                                                                                                    |                                                                                                    |                                                                                            |
|                                                                                                    | NEV REALESSMENT TOTAL                                                                                                    |                                                                                            |
| เหตุการพิจา<br>ได้บันกรรับ                                                                                      | รณาจริยธรรม โขมมิการศึกษาในมนุษย์/สัสวักลสอง<br>มหาราคณะกรรมการ โกรราชชาต                                                                                                    | มีการศึกษาในมนุษย์/สัตว์กาลของ     ที่กับมิสระเยาและที่บวกับ     ที่กับมิสระเยาและที่บวกับ |
| ະຈັບສະເນໃນ<br>ໃນການປະເທ                                                                                         | หนะ p<br>มนุษม์ก็คือจรรยาบรรณในการใช้สิตด้ายลองแล้ว<br>มตรั้งที่ 11 วันที่ 6 มี.ค. 2554 ตาม                                                                                                    | ายงามงากกก                                                                                 |
|                                                                                                    | Analysis a finite state of the second state of the                                                                                                    | mula masí ala siar a mudua                                                                 |
| the second second second second second second second second second second second second second second second se | แหน่งของสมสาสุขาสหสาชาวิชา การเป็นเร <u>องสมัการจะยม</u><br>แม <b>าบิพมธ์</b> เป็นการสมสานระหว่างศาสตร์ โลลลลลล                                                                                                    | สามขางศาสตร อยากแอย 2 สายาทยา<br>กับสาสตร์ ในนนนนนน                                        |
| หัวข้อวิทยา<br>₹ สวช่อวิ                                                                                        | and the second second se |                                                                                            |
| หัวข้อวิทยา<br>17 สวขอวิ<br>เป็นงานวิจัย                                                                        | rodru jununu                                                                                                    |                                                                                            |
| หัวข้อวิทยา<br>17 มิวข้อวิ<br>เป็นงานวิจัย<br>17 มีอาจา<br>17 บอลาก                                             | กางส่วน ในแนนแน<br>สมักไปรักษาวิทยาณิขมะตัรวม เป็น<br>จุฬาลงกรถไม่หาวิทยาลัย จากหน่วยงาน (วาววาววาววา                                                                                                    | ซึ่งเป็นหน่ายงาน                                                                           |
| ນີກໜັດການມາ<br>Γ່າດການດີກ<br>ເປັນມານດີກ<br>Γ່າງ<br>ດີດາາຈ<br>ດີດ<br>ດີດາາຈ<br>ດີດ<br>ດີດາາ<br>ດີດາາຈ            | ารสำน (และสามาร์<br>สมัติให้ทางทั้งสามิจากที่ร่วม เป็น<br>จุดท้างการเลิมหรือมาลัย จากหน่วยงาย (การการการก<br>สัมมัดของหลักสูงร 🧉 ให้การประเมือรในด้านการสอน/กา                                                                                                    | ซึ่งเป็นหน่วยงาม<br>หวิจัย                                                                 |
| សិកធិហិណា<br>គឺ តាន់ឆំរ<br>គឺ ជំនាងទ<br>គឺ បុរាណ<br>្រំបូកស្តេ<br>ហ្វ្រំកស្តេ                                   | กรสาน Journal<br>ผลีฟรีสามาริหมาริหมาส์ร่วม (ปัน<br>ชุชิตระกลมิสารีทยาสนิ จากคล่วยงาน [วาวาววาววา<br>สินอิตระณหลักสูตร © ให้สายเงิสมินในสำนการสอน/กา<br>แรงลึการแนดสมชาวิตยาสนิ จากคนวินอาน                                                                                                    | ซึ่งเป็นหน่วยงาม<br>หวิจัย                                                                 |

ANNA A

Copyrightg2007 Graduate School, Chulaiongkom University. All rights reserved. Graduate School Chulaiongkom University 254 Phayathali Rdu, Phatumiyan Bangkok, 10300 Thailand Tel. 0-22103501, Fax-0-22103506, E-mail address : mail to : thesis grad@hotmail.com 5. - รายชื่อนิสิตที่อยู่ในระหว่างการพิจารณาของคณะกรรมการอนุมัติโครงร่างวิทยานิพนธ์ เมื่อเจ้าหน้าที่ได้ดำเนินการส่งข้อมูลให้คณะกรรมการพิจารณาโครงร่างแล้ว รายชื่อนิสิตคนนั้นจะถูกย้ายมาอยู่ใน หัวข้อนี้ และถ้ายังไม่มีกรรมการท่านใดเลย ทำการพิจารณาอนุมัติโครงร่าง เจ้าหน้าที่จะยังสามารถปรับเปลี่ยนข้อมูล กรรมการพิจารณาโครงร่างและข้อมูลด้านท้ายอื่นๆได้ ดังภาพ

| <form></form>                                                                                                    |                            | 0                                                                                                    |                                                                 |    |
|----------------------------------------------------------------------------------------------------|----------------------------|----------------------------------------------------------------------------------------------------|-----------------------------------------------------------------|----|
|                                                                                                    |                            | 🔔 ระบบฐานข้อมูลวิทยานิพนซ์ออน                                                                                                    | เลม                                                             |    |
|                                                                                                    |                            |                                                                                                    |                                                                 |    |
| State and the state and the state and the                                | - 17                       | กนัณฑิตวิทยาลีมไม่ได้รับกัวข้อวิทยานังหม/คณะกรรมการสถา<br>นัดเพิดวิทยาลัยจะไม่สามารถออกเอกสารและดรวจรูปแบบ                                                                                                    | เว็ทนานิพมต์กางระบบออนไลน์<br>การพับพริทนานิพนธ์ได้             |    |
| Maxwell       Provide Section 1000         Static Party 111       Static Party 11100         Static Party 11100       Market / School Section 1000         Static Party 11100       Market / School Section 1000         Static Party 11100       Market / School Section 1000         Static Party 11100       Market / School Section 1000         Static Party 11100       Market / School Section 1000         Static Party 11100       Market / School Section 1000         Static Party 11100       Market / School Section 1000         Static Party 11100       Market / School Section 1000         Static Party 11100       Market / School Section 1000         Static Party 11100       Market / School Section 1000         Static Party 11100       Market / School Section 1000         Static Party 11100       Market / School Section 1000         Static Party 111000       Market / School Section 1000         Static Party 111000       Market / School Section 1000         Static Party 1110000       Market / School Section 10000         Static Party 1110000       Market / School Section 10000         Static Party 111000000       Market / School Section 100000         Static Party 11100000000       Market / School Section 10000000         Static Party 1110000000000000000000000000000000000                                                                                                    | <u>สากที่ 1</u> พัฒ        | ുങ്ങിൽ ലെന്നാരവും ഡ്യാന്ട്രം. 'മർമിലെല്ലാന് <u>റപ്പുറാടന് സംഭ്നു</u> ം                                                                                                    | เรสแสวขาวิชา ฝ่านวิชาการ นักเพิ                                 | e  |
| raduadings: "backbargered sources and conserve of Phalosopy of Phalosopy of Phaloso | 510700413                  | องราชของสุด<br>10 นาย มารุต ตั้งวัดมนารุลิทร<br>1411 ต. อธิบริตบรรมอระบุคลปี สมชายบริหารอธิบริทยามากกระบุ                                                                                                    | ແມ່ ນັກເຫັດໃຫ້ແມ່ນຂຶ້ນ                                          |    |
| 0027       Medical Mercebology / Jours Department of Medical Mercebology / Graduale School         Image: State School       Image: School         Image: School       Image: School         Image: School <t< td=""><td>ານຜົນເຮັດທຸກ<br/>Tangwatta</td><td>: โทบกศาสตรอุษฎีบัณฑิต (วท.ด.) แหนการศึกษา : 1(1) กาศ/ปี<br/>nachuleeporn Marut / Doctor of Philosophy (Ph.D.)</td><td>การศึกษาที่เข้า : 1/2551</td><td></td></t<>                                                                                                    | ານຜົນເຮັດທຸກ<br>Tangwatta  | : โทบกศาสตรอุษฎีบัณฑิต (วท.ด.) แหนการศึกษา : 1(1) กาศ/ปี<br>nachuleeporn Marut / Doctor of Philosophy (Ph.D.)                                                                                                    | การศึกษาที่เข้า : 1/2551                                        |    |
| Image: Sector Sector                                | 0537 Medi                  | al Microbiology / Inter-Department of Medical Microbiology /                                                                                                    | Graduate School                                                 | _  |
| Provide and a second and a second and a second a second a sec      | สุทภั2 สา                  | หรับบิสิตกรอกข้อมูล (มิสิตต่องระบุข้อมูลไปตรบก้วน)                                                                                                    |                                                                 |    |
| Image: State in the state in the state                                 | กาษาไทม                    | หัวข่อไทยานีพนต่าดสอบ การะาไทย                                                                                                    |                                                                 | 4  |
| doing       Part of thesis titles is         doing       Part of thesis titles is         http://www.inter.com/inter.com/inte                                                                                                    | 17141                      |                                                                                                    |                                                                 | 2  |
| Image:                                                                                                    | สังกฤษ<br>(สำหันงจั        | Test of thesis title 1                                                                                                    |                                                                 | 4  |
| Improved           Improved           Improved <t< td=""><td>(Meg)</td><td></td><td></td><td></td></t<>                                                                                                    | (Meg)                      |                                                                                                    |                                                                 |    |
| Productional and 2     International      International      Inte      | 1.พลสอบริ                  | า<br>ญประสงค์ที่ 1                                                                                                    |                                                                 |    |
| Image: second second                                | 2 หลุสอบวั                 | ลกุประสงค์ที่ 2                                                                                                    |                                                                 | 1  |
| aufor sci ve tektu         protoculardim versite light exclosurate intervention         aufor sci ve tektu         protoculardim versite light exclosurate intervention         aufor sci versite         aufor sci versite </td <td>-</td> <td></td> <td></td> <td>-</td>                                                                                                    | -                          |                                                                                                    |                                                                 | -  |
| mathematical Section         mathematical Section                                                                                                    | [                          |                                                                                                    |                                                                 | 1  |
| Image: Section of the section of the section of th                                | ผลที่ตาดว่า                | จะใดสิน                                                                                                    |                                                                 | _  |
| Image: Source Source                                | พลสอบผสร                   | โคาคว่าจะได้รับ จากวิทบาพแข่ทคสอบ                                                                                                    |                                                                 | 2- |
| must result in the initial initial initinitial initinitial initial initial initial initial init                                | [                          |                                                                                                    |                                                                 | 1  |
| sustain de la service de la service de       |                            |                                                                                                    |                                                                 | 1  |
| mail:system:neta/bac/hard         interview:       6         interview:       6                                                                                                    | 1                          |                                                                                                    |                                                                 |    |
| Automation of the second second       | enurssar                   | การสอบวิทยามีพบอร์<br>โหละการ อื่อ                                                                                                    | discussion and an account of the state of the                   |    |
| Instance                                                                                                    | Ex MILLING                 | .05 - สมาชาย - ไหระบบที                                                                                                    |                                                                 |    |
| Cv.                                                                                                    | 1. SPLOS<br>CV file :      | - nnnnn - tututututu<br>Browse, Read cv.,                                                                                                    | teenunstuns                                                     | 2  |
| Production     Provide Passes     Provide Passes     Provide Pass      | cv                         |                                                                                                    |                                                                 | _  |
| 2. [ms       - processor       - processor         4. [notes       - processor       - processor         5. [ms       - processor       - processor         6. [motes       - processor       - processor         7. [ms       - processor       - processor         8. [ms       - processor       - processor         9. [ms       - processor       - processor         9. [ms                                                                                                    | CV file :                  | + 000000 + mmm                                                                                                    | a surray munamanan                                              | -  |
| A france - Justice - A france - A franc      | 3. Last<br>CV file :       | - www.www bobbbbbbb<br>Browse                                                                                                    | อ.ที่เห็กขอาวิทยามีพนส่ง่าม                                     | 2  |
| Cv file :       Browse                                                                                                    | 4. <b> </b> 8888           | - [HEREER - [REBERAR                                                                                                    | nessuns                                                         | 3  |
| Cv (fis :                                                                                                    | S.                         |                                                                                                    | กรุณาเลือก                                                      | -  |
| Contract =                                                                                                    | CV file :                  | Browse                                                                                                    |                                                                 | _  |
| ?.                                                                                                    | CV file :                  | Browse                                                                                                    | nsensäen                                                        | 2  |
| *****         ເຄີຍໃຫ້ການມາການຄອດລົບມາກຳ 7 ຄະນ ໃຫ້ກະຖະດີອະນະ         ເຄີຍເປັນເຊິ່ງເປັນເຊັ່ງ           ****         ເຄີຍໃນການສາມານຄົງເປັນເຊັ່ງ         ເຄີຍເປັນເຊັ່ງເປັນເຊັ່ງ           ****         ເຄີຍໃນການສາມານຄົງເຊິ່ງເປັນເຊັ່ງ         ເຄີຍເປັນເຊັ່ງເປັນເຊັ່ງ           ****         ເຄີຍໃນການສາມານຄົງເຊິ່ງເປັນເຊັ່ງ         ເຄີຍເປັນເຊັ່ງເປັນເຊັ່ງ           ****         ເຄີຍໃນການສາມານຄົງເຊິ່ງເປັນເຊັ່ງ         ເຄີຍເປັນເຊັ່ງເປັນເຊັ່ງ           ****         ເຄີຍເປັນເຊັ່ງເປັນເຊັ່ງ         ເຄີຍເປັນເຊັ່ງເປັນເຊັ່ງ           ****         ເຄີຍເປັນເຊັ່ງເປັນເຊັ່ງ                                                                                                    | 7.                         | Browse                                                                                                    | กรุณาเลือก                                                      | 3  |
| รองสิ่งเสืองรองราย "> "มิมิมาไปอยู่อ - " ในมากที่ไม่กระสะบุญ      ชาต์ไปกระสะบุญ      ชาต์ไปกระสะบุญ      รองสิ่งสามารถในสูงเป็น (หลังกะ "ในสำ "มินาม")      เริ่ม กระสะบุจ เป็นสำหะ "ในสำ "มินาม" มีกระสะบุ 2554 12:10 น      เราะจากระสะบุจ เป็นสำหะ "ในสำ "มินาม" มีกระสะบุ 2554 12:10 น      เราะจากระสะบุจ เป็นสำหะ "ในสำหะ "มินาม" มีกระสะบุ 2554 12:10 น      เราะจากระสะบุจ เป็นสำหะ "ในสำหะ "มินาม" มีกระสะบุจ เป็นสำหะ "ปังหาง" มีกระสะบุจ เป็นสำหะ "ปังหาง"      เราะจากระสะบุจ เป็นสำหะ "มินาม" มีกระสะบุจ เป็นสำหะ "ปังหาง"      เราะจากระสะบุจ เป็นสำหะ "ปังหาง" มีกระสะบุจ เป็นสำหะ "ปังหาง"      เราะจากระสะบุจ เป็นสำหะ "ปังหาง" มีกระสะบุจ เป็นสำหะ "ปังหาง"      เราะจากระสะบุจ เป็นสำหะ "ปังหาง" มีกระสะบุจ เป็นสำหะ "ปังหาง"      เราะจากระสะบุจ เป็นสำหะ "ปังหาง" เป็นสามารถ" มีกระสะบุ 2554 12:24 น      เราะจากระสะบุจ เป็นสามารถ" เป็นสามารถ" มีกระสะบุ 2554 12:24 น      เราะจากระสะบุจ (" ไปมีการสำหะ")      เราะจากระสะบุจ (" ไปมีการสำหะ")      เราะจากระสะบุจ (" ไปมีการสามารถ" และเป็นสามารถ" เป็นสามารถ" เป็นสาม       | ** กรณีเป็นไป              | พรมการสอบเลือบกว่า 7 คน ให้สะบุช่องของ <u>ยั่วแหน่งอกเสรารร</u>                                                                                                    | การสอบ                                                          | -  |
| รายสารสารสารสารสารสารสารสารสารสารสารสารสารส                                                                                                    | โดยคลิเ<br>วันที่ปันที่กป  | หลือหน้อความ ' ไม่ระบุป้อมูล' ใหมดาส์ไปกรอกข้อมู<br>อมูล 16 ลิตาคม 2554 12:18 น.                                                                                                    | (D)                                                             |    |
| ครุณามัณรผู้อนุมัส (แม้วกา "บันทัง" สำหล่าง)<br>[- ผู้ว่านวยการแล้กลูงะพืช ระหลางต่ะ"<br>[- ผู้ว่านวยการแล้กลูงะพิสารทะเรี<br>[- ผู้ว่านวยการแล้กลูงะพิสารทะเรี<br>[- ผู้ว่านวยการแล้กลูงะพิสารทะเรี<br>[- ผู้ว่านวยการแล้กลูงะพิสารที่ประกา<br>[- ผู้ว่านวยการแล้กลูงะพิสารที่ประกา<br>[- ผู้ว่านวยการแล้กลูงะพิสารที่ประกา<br>[- ผู้ว่านวยการแล้กลูงะพิสารที่ประการเฉพน]<br>[- มิธิ กิจการบ 2554 12:24 น.<br>[- ที่ คณเส้<br>[- คณเส้]<br>[- คณเส้]<br>[- คณาระทั่งและคณายามา]<br>[- คณะครามายามายามา]<br>[- คณะครามายามายามา]<br>[- คณะครามคณายามา]<br>[- คณะครามายามายามา]<br>[- คณะครามคณายามา]<br>[- คณะครามายามายามา]<br>[- คณะครามายามายามา]<br>[- คณะครามรามายามา]<br>[- คณะครามายามายามา]<br>[- คณะครามายามายามา]<br>[- คณะครามรามายามา]<br>[- คณะครามรามายามา]<br>[- คณะครามรามายามา]<br>[- คณะครามรามการครามสุมายามา]<br>[- คณะครามรามายามา]<br>[- คณะครามรามการครามสุมายามา]<br>[- คณะครามรามการครามสุมายามา]<br>[- คณะครามรามรามการครามสุมายามา]<br>[- คณะครามรามรามราม]<br>[- คณะครามรามรามรามรามายา]<br>[- คณะครามรามรามรามรามรามรามา]<br>[- คณะครามรามรามรามรามรามรามา]<br>[- คณะครามรามรามรามรามรามรา]<br>[- คณะครามรามรามรามรามรามรามรามรามรามา]<br>[- คณะครามรามรามรามรามรามรามรามรามรามรามรามรา]<br>[- คณะครามรามรามรามรามรามรามรามรามรามรามรามรามร                                                                                                    | - thisboolin               | IA III                                                                                                    |                                                                 |    |
|                                                                                                    | Decum.                     |                                                                                                    |                                                                 |    |
|                                                                                                    | □ gănra                    | มารรณ์กฎตรชีวรรยศาสตร์                                                                                                    |                                                                 |    |
|                                                                                                    | ่ ⊑ ผู้อำนวย<br>⊑ ผู้อำนวย | มการหลักสุดรหันดชีววัสอุศาสตร์<br>มการหลักสดรพชศาสตร์                                                                                                    |                                                                 |    |
|                                                                                                    | 🗆 ผู้อำนวย                 | มารรณ์กลุ่ตรมสัชวิทยา                                                                                                    |                                                                 |    |
| ที่ผู้มีการมหารณสัญธรฐสรีวิทยาการแทนน์         10 ถึงการม.2054 12:24 น.           ที่สารแม่สัง         10 ถึงการม.2054 12:24 น.           หลารพร้างการเขางรับธรรม         11 มีการต่างระบบการเขางรับ           หลารพร้างการเขางรับธรรม         11 มีการต่างระบบการเขางรับ           หลารพร้างการพร้างการพร้างการเขางรับ         คณะ           หลารพร้างการพร้างการที่ไปการพร้างการพร้างการที่ไปการที่ไปการพร้างการที่งางการที่งการที่งางการพร้างการพร้างการที่งางการที่งางการที่งางการที่งางการที่งางการที่งางการที่งางการที่งางการที่งางการที่งางการที่งางการที่งางการที่งางการที่งางการที่งางการที่งางการที่งางการที่งางการที่งางการที่งางการที่งางการที่งการที่งางการที่งางการที่งาง                                                                                                    | ⊡ ผู้อำนวย<br>⊡ ผู้อำนวย   | มการหลักสูตรวิจัยหรือพัฒนาสุขภาพ<br>มการหลักสูตรสรีรวิทยา                                                                                                    |                                                                 |    |
|                                                                                                    | 17 yamın                   | มาารหลักสูตรจุลชีววิทยาการแททย์                                                                                                    | 16 สิงหาคม 2554 12:24 น.                                        |    |
| <ul> <li>เหลารหรือรรณาจังแรงม C ไปการสีกราโบลนุษย์/สีขว้างออง</li> <li>ชั้นบารริบองราคลแกรมการ [ของกรรร</li> <li>คละ [ของของของ</li> <li>ที่ปีเมืองอนูลลมในวรับ</li> <li>ชั้นส่วนการในสุดราบานระบบการ [ของกรรร</li> <li>คละ [ของของของ</li> <li>ที่ปีเมืองอนูลลมในวรับ</li> <li>ชั้นส่วนการในสุดราบานระบบการไข้สำนาญอนสร้า</li> <li>สามมาสารแบบ</li> <li>สามมาสารสุดราบารระบบระบบสร้างการสะ</li> <li>สามมาสารสุดราบารระบบระบบสร้างการสะ</li> <li>สามมาสารสุดราบการสามมาสารสาร</li> <li>สามมาสารสุดราบการระบบสร้างการสะ</li> <li>สามมาสารสุดราบการสามมาสารสาร</li> <li>สามมาสารสุดราบการสามมาสาร</li> <li>สามมาสารสารสารสาร</li> <li>สามมาสารสารสารสาร</li> <li>สามมาสารสารสาร</li> <li>สามมาสารสารสารสาร</li> <li>สามมาสารสารสารสาร</li> <li>สามมาสารสารสารสาร</li> <li>สามมาสารสารสารสาร</li> <li>สามมาสารสารสารสารสารสารสารสารสารสารสารสารสาร</li></ul>                                                                                                    | P AULUA                    |                                                                                                    | 10 M/W NIL 2004 12:24 L.                                        | _  |
| มณฑรพิจรณาจริมธรรม                                                                                                    |                            |                                                                                                    |                                                                 |    |
| จในธรณในอยู่แม่ได้มีอารรมายระเป็นการให้สังว่าจะของแล้ว<br>ในการประเทศได้ [1] จะที่ [4 มิต. 2554 ตามอกสารแบบ<br>ทำห่อวิหมามิจะแต่ในการประเทศสาราริมา จากเป็นเรื่องชื่อการแผบสารประกาศจรั อป่าอไอป 2 การาวิชา<br>IF มิวงอิวหมามิจะเป็นการประเทศสาราริมา จากเป็นเรื่องชื่อการแผบสารประกาศจรั อป่าอไอป 2 การาวิชา<br>IF มิวงอิวหมามิจะเป็นการประเทศสาราริมา จากเป็นเรื่องชื่อการแผบสารประกาศจรั อป่าอไอป 2 การาวิชา<br>IF มิวงอิวหมามิจะเป็นการประเทศสาราริมา จากเป็นเรื่องชื่อการแผบสารประกาศจรั อป่าอไอป 2 การาวิชา<br>IF มิวงอิวหมามิจะเป็นการประเทศสารประกาศจรี โดยอดออล กับราศร อป่าอไอป 2 การาวิชา<br>IF มิอาจจะเป็นการประเทศ เราะเทศจร้างสารประเทศ เราะเทศจรี โดยอดออล<br>กระเทศจร้างสารประเทศ เราะเทศจรี โดยอดออล<br>C ราสารปอดขณฑ์ชาวิชามานี้ เราะเทศจรีเวยาน<br>C มีการจะเทศจรีเราะเทศจรีเวยานี้                                                                                                    | หลุการพิจา<br>ได้รับการใน  | รณาจริเธรรม C ไม่มีการศึกษาในภูเษย์/สัสวัทรอง C มีกา                                                                                                    | <u>รศึกษาในมนุษ</u> ย์/สัตว์ทอลอง<br>พพ ที่ปีบอิตของอนูลเกี่ยวเ | n, |
| <ul> <li>พิราสังริมมาสินสร้องสลับสูตรสมสารารับรา คราะนั้นสร้องชั่นการแสนเลขายนั้นสราสสร อบุระโอบ 2 สรยาวิชาา</li> <li>พิราสังสังหารส่วน โดยแผนแน</li> <li>เป็นสายร้องการส่วน โดยแผนแน</li> <li>พิ สราราสสร้างสราสมสร้องสร้องสร้องสร้องสร้องสร้องสร้องสร้อง</li></ul>                                                                                                    | จรินธรรมใน<br>ในการปลาย    | มุษย์/ครื่องระบามรรณในการใช้สังกังคลองแล้ว                                                                                                    |                                                                 | 1  |
| ทำของหมางทินหลัดมนตัวสุดรณสาขางร้ายๆ จะกาณีเสลือร์มีการแสมเสามประกาศตร์ อประโณ 2 สาขารัตรา<br>ที่ มาสิ่งให้มางทินหน้ามาและเสามระหร่างกาสร์ โดกอกออด<br>เป็นกาณให้มาการแก้ได้หมาง<br>ที่ มิอาจานน์ที่ได้ที่มางใหมากินหน้ามี เป็น<br>ที่ นองการสุดโหลงกามในกลังการเป็นหน้า<br>ร้ามกับสองแหล้าสุดรู้ ที่ได้รางสามมินให้แก่งสามมาก<br>ผู้เหลือมูลสูงสามแบบครายใหม่เป็น                                                                                                    | - arrauseq                 | success in the second second s |                                                                 |    |
| เป็นการให้มาระด้าน โดยเดยเน<br>19 มีอาการแต้ที่มีสารที่สมาติหมาต้อน เป็น<br>6 มูลเกินสองแหล้าสุขา 6 ประกระวัฒนิเป็นสารการการการ<br>6 มาระสุปแล้วของแหล้าสุขา 6 ประกระวัฒนิเป็นส่วนการสอบ/การใน<br>6 ประกรณฑ์สารแปน จากแปนเวนา [                                                                                                    | หัวข้อวิทมา<br>I⊽ หัวข้อวิ | มีพนด์ของหลักสุดรสหสาขาวิชา ควรเป็นสื่องขึ้มีการผสมผสามบ้อ<br>หมามีพนด์ เป็นกาผสมผสามระหว่างชาสตร์ โออออออ                                                                                                    | ศาสรร์ อย่างโอย 2 สามาริชา<br>วับศาสรร์ โมนนนนน                 |    |
| <ul> <li>จับสารารสุขัดหมายกลืมสาวที่ขามมีน และสมบาน [วาววาววาวา</li> <li>จับสุปปลอยแหล้าสุขระ</li> <li>จับส่วนไขสอบเหล็กสุขระ</li> <li>จับส่วนไขสอบเหล็กสุขระ</li> <li>จับสารสารสินในปลามาระ</li> </ul>                                                                                                    | ເປີນຫານວິຈັນກ<br>ເອີ       | างสำน ในนนนนน                                                                                                    |                                                                 |    |
| รามสับผิดขอบหลักสูตร 🕐 ให้ความสามมือไม่เต่าแการสอน/การใจับ<br>🗘 ผู้ศรษฐณาร์มีภายนอกมหาวิทยาลับ จากหน่วยงาน                                                                                                    | @ บุคลาศร                  | มหายหาย การเขามหายหราม แกะ<br>รูฟร้าดงกรณ์มหาวิทยาลัย จากหน่วยงาน [วาววรรรรรร                                                                                                    | ซึ่งเป็นหน่วยงาน                                                |    |
|                                                                                                    | C sha                      | รับคิดขอบหลักสูดร 🤄 ให้การเร่าเมื่อใหต่าแการสอน/การใจับ<br>เวติภายนอกมหาวิทยาลับ จากหน่วยงาน                                                                                                    | 1                                                               |    |

Copyrightb2007 Graduate School, Chulalongkorn University. All rights reserved, Graduate School Chulalongkorn University 254 Phayathai Rd., Phatumwan Bangkoli, 10330 Thalian Tel. 0-22103501, Fax.0-22103506, E-mail address : mail to : thesis.gradBhotmail.com 6. – รายชื่อนิสิตที่ผ่านการพิจาณาอนุมัติโครงร่างวิทยานิพนธ์แล้ว

ถ้ามีคณะกรรมการอนุมัติโครงร่างวิทยานิพนธ์ท่านหนึ่งท่านใด ทำการพิจารณาอนุมัติโครงร่างวิทยานิพนธ์นั้นแล้ว รายชื่อนิสิตผู้นั้นจะถูกย้ายเข้ามาอยู่ในหัวข้อนี้ ดังภาพ

| Exceptional and a second second                                                                                                    | Chulalongko                                                                                                    | n University                                                                                                    |                                                                                                    |                                                                                                    | -                                     |
|----------------------------------------------------------------------------------------------------|----------------------------------------------------------------------------------------------------|----------------------------------------------------------------------------------------------------|----------------------------------------------------------------------------------------------------|----------------------------------------------------------------------------------------------------|---------------------------------------|
| Provide Status         Provide Status           Status         Status           Status         Status           <                                                                                                    |                                                                                                    | 8                                                                                                    |                                                                                                    |                                                                                                    |                                       |
| Productive fier view balt units for a standard conserver or planary restandard secondard for the secondard field of the secondard field of the secondard field                                                                                                    |                                                                                                    | A nejur                                                                                                    | ฐานขอมูลวทยานพบออะ<br>การก็จหลักสูดรสหสาขาวิ                                                                                                    | งนาลน<br>เช่า ฝ่ายวิชาการ                                                                                                    |                                       |
| Output: Not and Second Second                                                                                                    | 16                                                                                                    | ກນັດເຫັດໃຫມ ພັບ ໃນ ໃດຮັບນັກຂ                                                                                                    | ไอวิทยาพิพเซ/คณะกรรมการ                                                                                                    | สอบวิทยามีหาะดำหระบบผอบไลน์                                                                                                    |                                       |
| chard 1 doualde in units blackelein of planch selfgestearminister         Starting chard being         Starting chard being                                                                                                    |                                                                                                    | นักเพิ่งวิทยาลัยจะไม่สาม                                                                                                    | กรกลอกเอกสารเฉลาครวาฐปพ                                                                                                    | มนการพิมพิวิทยานิพนธ์ได้                                                                                                    |                                       |
| Durch relation           Start Bild Relatives           Start Bild Relatives <td>ส่วนที่ 1 ชัด</td> <td>มุลนี้สืด หากข้อมูล ไม่ถูกต้อง ใ</td> <td>มไปสิตติดต่อที่ กลุ่มการก็านตัด</td> <td>าสุดรสมสาขาวิชา ฝ่ายวิชาการ นัดเ</td> <td>ปิด</td>                                                                                                    | ส่วนที่ 1 ชัด                                                                                                    | มุลนี้สืด หากข้อมูล ไม่ถูกต้อง ใ                                                                                                    | มไปสิตติดต่อที่ กลุ่มการก็านตัด                                                                                                    | าสุดรสมสาขาวิชา ฝ่ายวิชาการ นัดเ                                                                                                    | ปิด                                   |
| DASS Medical Microbiology / March 200 (00.1) Subscholages 1 (0) model (00.1) (2000)         Maximum Control (00.1) (00.1000)         Maximum Control (00.1) (00.1000)         Maximum Control (00.1) (00.1000)         Maximum Control (00.1) (00.1000)         Maximum Control (00.1) (00.1000)         Maximum Control (00.1) (00.1000)         Maximum Control (00.1) (00.1000)         Maximum Control (00.1) (00.1000)         Maximum Control (00.1000)         Maximum Control (00.1000)                                                                                                    | 52871819                                                                                                    | อแกไหช่อมูล<br>20 นางสาว นาทศร วรศิลป์                                                                                                    | biu                                                                                                    | and statements                                                                                                    |                                       |
| DetB       Media       / There Department of Media/al Microbiology / Graduate School         start 2 4 m/Cubierrourniage (Oblemis-scupiling)       Interdepartment of Media/al Microbiology / Graduate School         start 2 4 m/Cubierrourniage (Oblemis-scupiling)       Interdepartment of Media/al Microbiology / Graduate School         mer Your       Interdepartment of Media/al Microbiology / Graduate School         mer Your       Interdepartment of Media/al Microbiology / Graduate School         Microbiology / Microbiology / Microbiology / Department of Media/al Microbiology / Graduate School         Microbiology / Microbiology / Microbiology / Department of Media/al Microbiology / Graduate School         Microbiology / Microbiology / Microbiology / Microbiology / Graduate School         Microbiology / Microbiology / Microbiology / Department of Media/al Microbiology / Graduate School         Microbiology / Microbiology / Microbiology / Graduate School         Microbiology / Microbiology / Microbiology / Graduate School         Microbiology / Microbiology / Microbiology / Graduate School         Microbiology / Microbiology / Microbiology / Graduate School         Microbiology / Microbiology / Microbiology / Microbiology / Graduate School         Microbiology / Microbiology / Microbiology / Graduate School         Microbiology / Microbiology / Microbiology / Microbiology / Graduate School         Microbiology / Microbiology / Microbiology / Microbiology / Graduate School         Microbiology / Mic                                                                                                    | 20050 MH                                                                                                    | <ul> <li>พบรามากการการแพทย</li> <li>ร้านการการสมสมภาบัณฑ์ล (พ.<br/>Worasifichal ( Moster of C)</li> </ul>                                                                                                    | anaren an constant an an an<br>11) an an an an an an an an an an an an an                                                                                                    | แหลม และคลายาก<br>ปุชีการศึกษาที่เล่า : 1/2552                                                                                                    |                                       |
| dtml 2 d ministrative         (district occuping discussed on inflate district occuping discussed on inflate district occuping district occuping distread occuping distread occuping distring district occupi                                                                                                    | 0495 Med                                                                                                    | cal Microbiology / Inter-Depa                                                                                                    | rtment of Medical Microbiology                                                                                                    | y / Graduate School                                                                                                    |                                       |
| International and the construction of the construction           memory international and the construction of the construction of the con                                                                                                    | 4.4.4.2.4                                                                                                    |                                                                                                    | and the orthogonal descention of                                                                                                    |                                                                                                    |                                       |
| If York       Default of the second of the second of the sec                                                                                                    | กาษาไทน                                                                                                    | การจำนนกสารพันธุกรรมระดับเ                                                                                                    | าะนุขอมูล และเนกาน)<br>หรุ่มข่อขยองเชื้อคิดโซม อินซิดิโอ                                                                                                    | อซุ่ม โดยฟลูออเรสเซนต์พีเอ็นเอโพรบ                                                                                                    | 2                                     |
| Interime         MOVEL CLADE-DIFFEENTIATION DETECTION OF P. INSIDIOGUN BY FLOORESCENT           SPECIFIC FOR PORE.         SPECIFIC FOR PORE.           Implement         SPECIFIC FOR PORE.           Second         Second           Second         Second <td></td> <td>110018</td> <td></td> <td></td> <td>- A</td>                                                                                                    |                                                                                                    | 110018                                                                                                    |                                                                                                    |                                                                                                    | - A                                   |
| Thep/case/           Verp/case/           planetrumine           planetrumine           anderses/verteixit           anderses/verteixit           planetrumine           anderses/verteixit           planetrumine           anderses/verteixit           planetrumine           anderses/verteixit           planetrumine           anderses/verteixit           planetrumine           anderses/verteixit           planetrumine           anderses/verteixit           anderses/verteixit           <                                                                                                    | มาระก<br>อังกฤษ<br>(สำหังเพิ่                                                                                                    | NOVEL CLADE-DIFFEREN<br>SPECIFIC PNA PROBE.                                                                                                    | TIATION DETECTION OF F                                                                                                    | P. INSIDIOSUM BY FLUORESCE                                                                                                    | NT A                                  |
| Yenchesani           (ครือสมัอนางที่จะมีอยางร์งนามการพิณุกรรมระสับกลุ่มปอยของขึ้อกัดโดย อันซิร์โอรุ่ม           สอกรับระรังสารรอบกริมาร์อยาริมาร์อยาร์อยิงกิจโอร์ อินซิโอรุ่มก็มีประสิทธิการ อิการและไปนา ส           (ครือสอย่างที่ เพราะร้องกรับบาร์อยาร์อยิงกิจโอร์ อินซิโอรุ่มก็มีประสิทธิการ อิการและไปนา ส           (ครือสอย่างที่ เพราะร้องกรับบาร์อยาร์อยิงกิจโอร์ อินซิโอรุ่มก็มีประสิทธิการ อิการและไปนา ส           (ครือสอย่างที่ เพราะร้องกรับบาร์อยาร์อยาร์อยาร์อยิงกิจโอร์ อินซิโอรุ่มก็มีประสิทธิการ อิการและไปนา ส           (ครือสอย่างที่ เพราะร้องกรับบาร์อยาร์อยาร์อยาร์อยาร์อยาร์อยาร์อยาร์อย                                                                                                    | (รัพญ์)                                                                                                    | 1                                                                                                    |                                                                                                    |                                                                                                    | - 2                                   |
| potential and a subserviewe and a subserviewe and a subserviewe a subserviewe and a subserviewe and su                                                                                                    | Seepls: etc                                                                                                    | 4<br>4                                                                                                    |                                                                                                    |                                                                                                    | _                                     |
| senfernari ve kiku     pričadlativnim sa drumminakujimi utokon klubili druži držiti drživa držiti drživa držiti držiti drživa držiti držiti drži držiti držiti drži držiti držiti držiti d                                                                                                    | เห็อพิธณา                                                                                                    | สโอสโอสารจำแนกสารพัฒนุกรร                                                                                                    | สะดับกลุ่มข่อขยองเชื่อพิเทียม อิ                                                                                                    | พธิสไอสุม                                                                                                    | _                                     |
| antiseverive: Taku      prédoudiant volumes de drumunes columpanta construction de de la de de la de de de la de de de de la de de de de de de de de de de de de de                                                                                                    |                                                                                                    |                                                                                                    |                                                                                                    |                                                                                                    | -                                     |
| sectionaria in en table     sectionaria in en table     sectionaria in entropolationalista de la constructionalista de la constructida de la                                                                                                    |                                                                                                    |                                                                                                    |                                                                                                    |                                                                                                    | -                                     |
| เองส์เหละว่างะะให้ใน           (ครื่อมีเองรับคุณการสินกรรมประเองส์เองที่ประเภิมชีมใอรู้บรินัประสิทธิภาร มีอาวแลมปานส           (ครื่อมีเองรับคุณการสินกรรมประเทศสินกรุมประเทศสิน<br>สามารรมการสอบใหมาวิทยาส์           สามารรรมการสอบใหมาวิทยาส์           (กับกรรมการสอบใหมาวิทยาส์)           (กับกรรมการสอบใหมาวิทยาส์)           (กับกรรมการสอบใหมาวิทยาส์)           (กับกรรมการสอบใหมาวิทยาส์)           (กับกรรมการสอบใหมาวิทยาส์)           (กับกรรมการสอบใหมาวิทยาส์)           (กับกรรมการสอบใหมาวิทยาส์)           (กับกรรมการสอบใหมาวิทยาส์)           (กับกรรมการสอบใหมาวิทยาส์)           (กับกรรมการสอบใหมาวิทยาส์)           (กับกรรมการสอบใหมาวิทยาส์)           (กับกรรมการสอบใหมาวิทยาส์)           (กับกรรมการสอบการมาการสอบ           (กับกรรมการสอบการมาการสอบ           (กับกรรมการสอบการมาการสอบการมาการสอบการสอบการส                                                                                                    |                                                                                                    |                                                                                                    |                                                                                                    |                                                                                                    | -                                     |
| FaceSize Stream         predication start in the stream of the stream of the stream                                                                                                    |                                                                                                    |                                                                                                    |                                                                                                    |                                                                                                    |                                       |
| Infoodiafterfums for futuring during the constraint of the first of the first                                                                                                    | เสดีตาลว่                                                                                                    | าะได้รับ                                                                                                    |                                                                                                    |                                                                                                    |                                       |
| macrossanvides/hetrobonal           macrossanvides/hetrobonal           macrossanvides/hetrobonal           macrossanvides/hetrobonal           macrossanvides/hetrobonal           instantizeron           instantizeron           instantinteron           instantinter                                                                                                    | เครื่องมือส                                                                                                    | หรับการจัดจำแนกสารพันธุกรณฑ                                                                                                    | รดับกลุ่มปอบของเชื่อพิเกียม อัน                                                                                                    | ພໍລົໂອກຸ່ມທີ່ມີປຣະສຳອັກາທ ມີຄວາມແມ່ນນັ                                                                                                    | านต                                   |
| Bitsersourrisdeur/heurs/heurs/h                                                                                                    |                                                                                                    |                                                                                                    |                                                                                                    |                                                                                                    |                                       |
| Anservosan vestan / humbhanif     Anani / humbhani     Anani / humbhani     Anani / humbhani     Anani     Ananiani     A                                                                                                    |                                                                                                    |                                                                                                    |                                                                                                    |                                                                                                    |                                       |
| Anternovannokau/hauróknań           Internovannokau/hauróknań           Internovannokau/haurókna           Internovannokau/haurókna           Internovannokau/haurókna           Internovannokau/haurókna           Internovannokau/haurókna           Internovannokau/hauróknau                                                                                                    |                                                                                                    |                                                                                                    |                                                                                                    |                                                                                                    |                                       |
| Anservision/reimmin           Image: Provide and Provide and Prov                                                                                                    |                                                                                                    |                                                                                                    |                                                                                                    |                                                                                                    | _                                     |
| Improved Triadul Net Instal         Improved Triadul Net Instal           Improved Triadul Net Instal         Improved Triadul Net Instal           Improved Triadul Net Installing         Improved Triadul Net Installing           Improved Triadul Net Installing         Impr                                                                                                    |                                                                                                    |                                                                                                    |                                                                                                    |                                                                                                    |                                       |
| Bit Mittalever,     • Rating       Bit Mittalever,     • Rating       Lip Rever,     • Jaggen       Provide     • Provide       Cvr His :     • Browne       Pacad ov.     Browne       Rata ov.     • Salting       Units in • Data ov.     Browne       Rata ov.     • Salting       Diverse     Pacad ov.       Browne     Pacad ov.       Browne     Pacad ov.       Browne     Pacad ov.       Browne     Pacad ov.       Browne     Pacad ov.       Browne     Pacad ov.       Browne     Pacad ov.       Browne     Pacad ov.       Browne     Pacad ov.       Browne     Pacad ov.       Statistics     • Browne       Ov His :     Browne       Browne     • Order ov.       Ov His :     Browne       Browne     • Interviewe       Pacad ov.     • Interviewe       V His :     Browne       Browne     • Order ov.       Pacad ov.     • Interviewe       Pacad ov.     • Interviewe       Pacad ov.     • Interviewe       Pacad ov.     • Interviewe       Pacad ov.     • Interviewe       Pacad ov.     • Interviewe<                                                                                                    | No. A Company of the Instance of the Instance                                                                                                    |                                                                                                    |                                                                                                    |                                                                                                    | -                                     |
| 1.         (erc.et fullg_un - fullg_ming sit         Utrestudetunité         Utrestudetunité           2.         (soc.et fullg_un - fullg_ming sit         Browse, Read ov.         a full fruer/teuristiques           2.         (soc.et fullg_un - fullg_ming sit         Browse, Read ov.         a full fruer/teuristiques           3.         (soc.et fullg_un - fullg_ming sit         Browse, Read ov.         a full fruer/teuristiques           4.         (soc.et fullg_un - fullg_ming sit         Browse, Read ov.         a full fruer/teuristiques           5.         - fullg_un - fullg_ming sit         Browse, Read ov.         a full fruer/teuristiques           6.         - fullg_un - fullg_ming sit         Browse, Read ov.         - regrestition - fullg_ming sit           7.         - fullg_un - fullg_un - fullg_ming sit         Browse, fullg_un - fullg_ming sit         - regrestition - fullg_un - fullg_un                                                                                                    | คณะกรรม                                                                                                    | าารสอบวิทยานิพเส                                                                                                    |                                                                                                    | - de la companya de la companya de la companya de la companya de la companya de la companya de la companya de la                                                                                                    |                                       |
| CV file :         Browse         Read Cv.           2         Fast or.         - [Jtan - Paperume         a 6/Jtan - Youndhundhofn w           3         Jac Kor.         - [Jtan - Paperume         a 6/Jtan - Youndhundhofn w           3.         Jac Kor.         - [Jtan - Paperume         a 6/Jtan - Youndhundhofn w           4.         - [Jtan - Paperume         - [Jtan - Paperume         a 6/Jtan - Youndhundhofn w           4.         (or.co.)         - [Jtan - Paperume         - a full from - Youndhone - W           5.                                                                                                    | คณะกรรม<br>ดำแหน่<br>Ex. แคร และ                                                                                                    | าารสถาบ้ายมามิหมส์<br>ก็นาการ - ชื่อ<br>เอก - สมชาย                                                                                                    | - มามสกุล<br>- โทยอย่                                                                                                    | งก่านหน่งคณะกรรมการสอบ                                                                                                    |                                       |
| Dots         Browse         Read (v.           3.         jac des,                                                                                                    | enuerissaa<br>ofiusia<br>Ex set urb<br>1. (ret.or.                                                                                                    | าารสอบวิทยานิพมส์<br>กิจาการ ชื่อ<br>เดร. ชิมชาย<br>- [ณัฏริยา                                                                                                    | ารามสกุล<br>- <mark>วิทยแห้</mark><br>- ให้กฎกกุรณ์                                                                                                    | จำนหน่งหละกรรมการสอบ<br>ประชานกรรมการ                                                                                                    |                                       |
| Jacober Control Control C                                                                                                    | enumesa<br>shund<br>Es setum<br>1. percer.<br>CV file                                                                                                    | าารสอบไทยานิพเสร์<br>กิซาการ ซื่อ<br>(ศ. สมชาย<br>- [ณัฏฐิยา<br>- [ณัฏฐิยา                                                                                                    | - uraanga<br>- <mark>Toruast</mark><br>- Mitgyongsti<br>Browse Read o                                                                                                    | ชาวมามังสอยารรมการสอบ<br>ประชานกรณการ<br>(N.)                                                                                                    |                                       |
| 4. price:         - price:         - price:                                                                                                    | enumesu<br>drum<br>Ex lecture<br>1. fector<br>CV file<br>2. focos.<br>CV file                                                                                                    | าารสอบใหมาเป็นเหลี่<br>ใช้มากร - ชิ้ม<br>- [เล้ฏรู้มา<br>- [เล้ฏรู้มา<br>- [เล้ยา                                                                                                    | - uraunya<br>- Torousi<br>- Mrowse Read o<br>Browse Read o<br>Browse Read o                                                                                                    | ช้ามหนังคณะกรรมการสอบ<br>ประชานกระบกระ<br>พ.<br>อ. มันสิกษาวิทยานิทย์หลัก<br>พ.                                                                                                    | 2                                     |
| Ov file :     Browse     Read ov.       S.     -     -       Ov file :     Browse     -       Ov file :     Browse     -       Ov file :     Browse     -       Ov file :     Browse     -       Ov file :     Browse     -       To officine summature for the file of the summature for the summature for the summa                                                                                                    | enconsessa<br>enconsessa<br>Es sectors<br>CV file<br>2- Sectors<br>CV file<br>3- Sectors<br>CV file                                                                                                    | າາະເລດນໃນເມານິນາມຄົ<br>ການທາງ 6 ແ<br>ເອງ ຄະຫຼາງນີ້<br>- [ຄະຄູຽນາ<br>- [ລະຫາກັ<br>- [ລະຫາກັ                                                                                                    | - ursistiya<br>- Torcasi<br>- Jakigun yani<br>Browse Read o<br>- Sapraws<br>Browse Read o<br>- Sapraws                                                                                                    | ชางรางโทรงการสาย<br>ประชาชาวิทยาสาย<br>นระสายการ<br>นระสายการการการการการการการการการการการการการก                                                                                                    |                                       |
| Cv file :     Browse     Cv file :     Browse     Cv file :     Browse     Cv file :     Browse     Cv file :     Browse     Cv file :     Browse     Cv file :     Browse     Cv file :     Browse     Cv file :     Browse     Cv file :     Browse     Cv file :     Browse     Cv file :     Browse     Cv file :     Browse     Cv file :     Development     Secondradomicoryse     Cufficience     Cv file :     Browse     Cv file :     Development     Secondradomicoryse     Cufficience     Cv file :     Development     Secondradomicoryse     Cufficience     Secondradomicoryse     Cufficience     Secondradomicoryse     Cufficience     Secondradomicoryse     Cufficience     Secondradomicoryse     Cufficience     Secondradomicoryse     Cufficience     Secondradomicoryse     Secondradomicoryse     S                                                                                                    | encertoscal<br>encoder<br>Es secture<br>1. rec.er.<br>CV file<br>2. rec.er.<br>CV file<br>3. pat er.<br>CV file<br>4. rec.er.                                                                                                    | ารรสดบภัณฑามีหาสต์<br>กิซาการ ชิ้อ<br>(พ.ศ. กิสเซาน<br>- (สัญภา<br>- (สัญภา<br>- (สัญภา<br>- (ประสงค์มี<br>- (ประสงค์มี                                                                                                    | - 1/ Surrya<br>- Torcast<br>- Strowsa<br>Browsa<br>- Ruchues<br>Browsa<br>- Red o<br>Browsa<br>- Red o<br>- Red a                                                                                                    |                                                                                                    |                                       |
| Cv file : Browse                                                                                                    | enterrosa<br>enterrosa<br>1. fret.or.<br>CV file<br>3. just or.<br>CV file<br>4. fret.or.<br>CV file                                                                                                    | าารสถาประมาณิคลด์<br>วิสาวการ 60<br>- กิดัญชา<br>- กิดัญชา<br>- กิดสามา<br>- กิดเลงกล์<br>- คริสุภาษท์                                                                                                    | - Vi Suritija<br>- Strussi<br>- Strussi<br>Bitrowse. Read o<br>- Robavorsé<br>Bitrowse. Read o<br>- Robavorsé<br>Bitrowse. Read o<br>- Robavorsé<br>Bitrowse. Read o                                                                                                    | ชางรางโครงการสาย<br>ประชาตรณการ<br>น ชางสายการ<br>น ชางสายการสายสายสาย<br>น ชางสายการสายสายสาย<br>การณการการแนดกระบารกาย<br>การณการการแนดกระบารกาย<br>การณการการแนดกระบารกาย<br>การณการการแนดกระบารกาย<br>การณการการแนดกระบารกาย<br>การณการการการการกาย<br>การณการการการการการการกาย<br>การณการการการการการการการกาย<br>การณการการการการการการการการการการการการการก                                                                                                    |                                       |
| OV file:         Browse           7.                                                                                                    | enutrosca<br>driutiné<br>Es set une<br>2. pet en<br>2. pet en<br>3. pet en<br>CV file<br>4. pet en<br>CV file<br>5. CV file                                                                                                    | าารสอบไทยมามิพรสด์<br>วิสาภาร 60<br>- เรียวใป<br>- เรียวไป<br>- เรียว<br>- เรียว<br>- มินะสังส์                                                                                                    | - 14 Surriya<br>- Torcas 1<br>- FArgynngui,<br>Browse, Read o<br>- Rubruwk<br>Browse, Read o<br>- Rubruwk<br>- Rubruwk<br>- Rubruwk<br>- Rubruwk<br>- Roud o<br>- Roud o                                                                      | ชางรางโครงการระบาทสอบ     ปกระทงกระบาทสอบ     ปกระทงกระบาทร     น จริสภาคาริเจขาริเทศรัสษาริเจขาริเทศาร์เจขาริเทศาร์เจขาริเจขาริเจข                                                                                                    |                                       |
| Image: Contract of the second second secon                                                                                                    | entervesta<br>entervesta<br>Es set um<br>2. percer.<br>cv file<br>3. percer.<br>cv file<br>5. cv file<br>5. cv file<br>6. cv file                                                                                                    | าารสอบไทยมามิพลเด้<br>ริสาภาร - ชื่อ<br>- เสียราย<br>- เสียรา<br>- เสียรา<br>- มิมะสังส์<br>- มิมะสังส์                                                                                                    | - 14 Surfija<br>- Struces<br>- Struces<br>- Regranges<br>- Regranges<br>- Regran                                                                                                    |                                                                                                    |                                       |
| ** กรณีที่มีกรรมการสอนอ่อยาก่า 7 จะม ให้สะบุย่องของ<br>โดยสถ้าแม้อากไดหว่อง<br>ในประเทศไปเกลตาอิณุล<br>ในประเทศไปเกลตาอิณุล<br>24 มิมหารม 2554 09:38 น.                                                                                                    | encorrest<br>encorrest<br>El secture<br>2. fotos:<br>CV file<br>3. futos:<br>CV file<br>5.<br>CV file<br>6.<br>CV file<br>0.<br>CV file                                                                                                    | าารสอบไทยมามิพลส์<br>รัณาการ - ชื่อ<br>- (สิมาริย<br>- (สิมาริย<br>- (สิมาริยา)<br>- (สิมาริยา)<br>- (มืองสีหลี่<br>- (สีมาริคร์)                                                                                                    | - Waxinja<br>- Threast<br>- Shraymani<br>- Browse. Read of<br>- Reditoring<br>- Reditoring<br>- Redit |                                                                                                    |                                       |
| โชยฟลาเมือกข้อหารม " ไม่ที่ยาไปปัญหิ " โหมาาที่ไม่กายกรัณญล<br>ในที่ปัณฑ์กรัณมุล 24 มีมากรม 2554 09-38 น.                                                                                                    | entervisia<br>drivand<br>E vertice<br>2. foot ent<br>cov file<br>3. just or<br>cov file<br>5.<br>cov file<br>5.<br>cov file<br>6.<br>cov file<br>7.<br>cov file                                                                                                    | าารสอบวัฒนามิพร.สร์<br>กิสาการ - ชื่อ<br>- ริณิชาย<br>- ริณิชาย<br>- ริณิชาก<br>- ริณิชงกร์<br>- ริณิชงกร์<br>- ริณิชงกร์                                                                                                    | - Waxinga<br>- Throus<br>- Strowen<br>- Storese<br>- Read of<br>- Storese<br>- Read of<br>- Storese<br>- Read of<br>- Browse<br>- Read of<br>- Browse<br>- Read of<br>- Browse<br>- Read of<br>- Browse                                                                                                    | ชั่วแทนังคระเกรรมการสอบ     ชั่วแทนกรรมการ     น อันสิกษาวิทยาร์มหาร     น อันสิกษาวิทยาร์มหาร     น อันสิกษาวิทยาร์มหาร์ง     นาระบทรายแนตระทาร์ทยาร์     นาระบทรายแนตระทาร์ทยาร์     นาระบทรายแนตระทาร์ทยาร                                                                                                    |                                       |
| วิมที่นับกำกนัณแต<br>24 สิมหาคม 2554 09:38 น.                                                                                                    | enternessa<br>situani<br>E last site<br>of the site<br>of the<br>site site<br>of the<br>site site<br>of the<br>site<br>of the<br>site<br>site<br>of the<br>site<br>of the<br>site<br>of the<br>site<br>of the<br>site<br>of the<br>site<br>site<br>site<br>site<br>site<br>site<br>site<br>sit                                                                                                    | าารสอบวัฒนามิพร.สร์<br>กิสาการ - ชื่อ<br>- [เรียว]<br>- [เรียว]<br>- [เรียว<br>- [ปัณฑิศร์<br>- [<br><br><br><br><br><br>                                                                                                    | Walingia     Walingia     Walingia     Worken     Browen     Read o     Subruny     Browen     Read o     Subruny     Browen     Read o     Browen     Browen                                                                                                    | ชั่วเราะรังคณะการมาง<br>ชั่วเราะเกระบุการ<br>น จับสิทะหวัดหาริเทศร์<br>น จับสิทะหวัดหาริเทศร์หม<br>น จับสิทะหวัดหาริเทศร์หม<br>เราะรุงการทางแรงกระทวิทศา<br>เราะรุงการที่มีดา<br>เราะรุงการที่มีดา<br>เราะรุงการที่มีดา<br>เราะรุงการที่มีดา                                                                                                    |                                       |
|                                                                                                    | entervision<br>drivensi<br>est um<br>control<br>est um<br>control                                                                                                    | Trenon / Surriève af     Terrors & δu     (self - ritorito         - faitorito         - faitori         - faitori         - faitori         - faitori         - faitorit         - faitorito         - faitorito         - faitori         - fa                                                                                                    | Warright     Warright     Warright     Works     Browse     Browse     B                                                                                                    | สำเราน์เทระบารเสน           เป็นสายในกระบารเสน           เป็นสายในกระบารเสน           เป็นสายในกระบารเสน           เป็นสายกระบารเสน           เป็นสายกระบารเสน           เป็นสายกระบารเสน           เป็นสายกระบารเสน           เป็นสายกระบารเสน           เป็นสายกระบารเสน           เป็นสายกระบารเสน           เป็นสายกระบบสายกระบารเสน           เป็นสายกระบบสายกระบบสายกระบารเสน           เป็นสายกระบบสายกระบบสายกระบบสายกระบารเสน           เป็นสายกระบบสายกระบบสายกร                                                                                                    |                                       |
| - International Action of the Action of the                                                                                                    | Anternessa<br>viruani<br>Er antum<br>1. protes:<br>cv file<br>2. protes:<br>cv file<br>3. just es:<br>cv file<br>5. j<br>cv file<br>5. j<br>cv file<br>7. j<br>cv file<br>7. j<br>cv file<br>1. protes:<br>cv file<br>1. protes:<br>cv file<br>1                                                                                                    | าารสอบไทยมามิหลดร์<br>วิสาวการ 60<br>- ระดิปริยา<br>- ระดิปริยา<br>- ระดิปริยา<br>- ริยมสะกร์<br>- ระดาร์<br>- ระดาร์<br>- ระดาร์<br>- ระดาร์<br>- ระดาร์<br>- โประสาร์<br>- ระดาร์<br>- ระดาร์<br>- โประสาร์<br>- ระดาร์<br>- ระดาร์<br>- โประสาร์<br>- ระดาร์<br>- ระดาร์<br>- โประสาร์<br>- ระดาร์<br>- ระดาร์<br>- โประสาร์<br>- ระดาร์<br>- ระดาร์<br>- ระดาร์<br>- โประสาร์<br>- ระดาร์<br>- ระดาร์<br>- ระดาร์<br>- ระดาร์<br>- โประสาร์<br>- ระดาร์<br>- ระด                                            | - Walingia<br>- Dross<br>- Marginngini<br>- Marginngini<br>- Browseil, Read of<br>- Regregerie<br>- Browseil, Read of<br>- Browseil, Read of<br>- Browseil, Read of<br>- Browseil, Read of<br>- Browseil, Read of<br>- Browseil, Read of<br>- Browseil, Read of<br>- Browseil, Read of<br>- Browseil, Read of<br>- Browseil, Read of<br>- Browseil, Read of Browseil, Read of<br>- Browseil, Read of Browseil, Read of Browseil, Read o                                                                                                    |                                                                                                    |                                       |
|                                                                                                    | Antonio     Antonio                                                                                                    | าราสอบไทยเรามิหางส์<br>"สามาร 60<br>- (ค่ะสูญเร<br>- (ค่ะสูญเร<br>- (ค่ะสุมา<br>- (ค่ะสามาร์)<br>- (ค่ะสามาร์)<br>- (ค่ะสามา                                                                                                    | <ul> <li>N'suñija</li> <li>Thrusti</li> <li>- [Migang sú</li> <li>Browse. Read of Browse.</li> <li>Folder Mission Read of Browse.</li> <li>Folder Mission Read of Browse.</li> <li>Browse.</li> <li>Browse.</li> </ul>                                                                                                    |                                                                                                    |                                       |
|                                                                                                    | Intervent<br>Intervent<br>Intervent                                                                                                    | าารสอบไทยมามิหลดร์<br>วิสาวาร 60<br>- (ผ้าสูงก<br>- (ผ้าสูงก<br>- (สินา<br>- (วินะสงส์<br>- (วินะสงส์<br>- (วินะสงส์<br>(ปินะสงส์<br>                                                                                                    | - Wantija<br>- Drossi<br>- Marynnyni<br>Browse, Read o<br>- Rauruw<br>Browse, Read o<br>- Rosse<br>- Browse, Read o<br>- Browse<br>- Browse<br>- Browse<br>- Browse<br>- Browse<br>- Browse<br>- Browse<br>- Browse<br>- Browse<br>- Browse                                                                                                    |                                                                                                    |                                       |
| เมการสีงารณาจัยธรรม 🖗 ในมีการก็กระกับและป/สีรกิจและล 🖉 มีการสีกระกับและป/สีรกิจและละ                                                                                                    | Antoneous<br>Service<br>Service<br>Contract<br>Service<br>Contract<br>Service<br>Service<br>Contract<br>Service<br>Service                                                                                                    | าารสอบใหมามังคมด์<br>รัณาการ 60<br>- เสียาไป<br>- เสียาไป<br>- เสียาไป<br>- เสียาไป<br>- เสียาไป<br>- มิแลงังด์<br>- มิแลงังด์<br>- มิแลง์<br>- มิแลง์<br>- มิ                                                                                                    | - Wantija<br>- Torost<br>- Storwes. Read of<br>- Storwes. Read of<br>- Storwes. Read of<br>- Storwes. Read of<br>- Storwes. Read of<br>- Storwes.<br>- Browse.<br>- Browse.<br>- Browse.<br>- Browse.<br>- Browse.<br>- Browse.<br>- Browse.<br>- Browse.<br>- Browse.<br>- Browse.<br>- Browse.<br>- Browse.<br>- Browse.                                                                                                    | ชา้นรามังคระการมาย<br>ประชาติ การบารสอบ<br>น จับริกษาวิทยามิคนส่งนัก<br>น จับริกษาวิทยามิคนส่งนัก<br>น จับริกษาวิทยามิคนส่งนัก<br>น จับริกษาวิทยามิคนส่งนัก<br>น จับริกษาวิทยามิคนส่งนัก<br>น จับริกษาวิทยามิคนส่งนัก<br>น จากุณามิคก<br>น - กรุณามิคก<br>น - กรุณามิคก<br>น - กรุณามิคก<br>น - กรุณามิคก<br>ระบารสังชา-<br>น - กรุณามิคก<br>ระบารสังชา-                                                                                                    |                                       |
| ะแสการพิจรรณาจรับธรรม © ไปมีการสักษาในอยูษย์/สีสวัดอองิมีการสักษาในอยูษย์/สีสวัดออง<br>ให้กับการในของกระแรรมการ [การกระจรับแรกการใน] คณะ [การกราชกาที่ไปสรยอมอุลมสัมวกิบ                                                                                                    | Analysis<br>Analysis<br>Fi security<br>CV file<br>CV file                                                                                                    | тикали/лицинай<br>Тапота ба<br>кол едисти<br>- Седаци<br>- Седаци<br>- Седаци<br>- Седаци<br>- Сикалоб<br>- Сикалоб<br>- Сикало                                                                                                    | <ul> <li>Walifija</li> <li>Thousi</li> <li>- Neurosi</li> <li>- Regranding at</li> <li>Browse</li> <li>Read of</li> <li>- Stantave</li> <li>- Read of</li> <li>- Stantave</li> <li>- Read of</li> <li>- Browse</li> <li>- Browse</li> <li></li></ul>                                                                                                    |                                                                                                    |                                       |
| เมาระสิรรณารณีแรงม. © "บนักระดังครับอายูกก็/สร้างออง<br>ให้ในการสิรรณารณรณรณรณรณรณรณรณรณรณร<br>พิมธศา/และคุณ/สร้างการสร้างสามารณรณรณร<br>พิมธศา/และคุณ/สร้างการสร้างการใช้สร้างออนสำ<br>โดยการสร้างสร้าง (1996) - เมื่อ (1996) - เมื่อ (1996)                                                                                                    | encorrect<br>drump<br>Es extent<br>2. fetter<br>2. fetter<br>3. leaster<br>2. fetter<br>3. leaster<br>2. fetter<br>3. leaster<br>2. fetter<br>3. leaster<br>2. fetter<br>3. leaster<br>3. leaster<br>3.                                                                                                    | Treasury 6 - 1 - 6 - 6 - 6 - 6 - 6 - 6 - 6 - 6 -                                                                                                    | N'surriya     Nores     Nores                                                                                                    | ชามรายังคณะกรรมการเสยม     ชามรายังคณะกรรมการเสยม     นระยุระบรรมการ     น อังมีการาวิทยาร์<br>น อังมีการาวิทยาร์มาแล้วเล่า<br>น อังมีการาวิทยาร์มาแล้วเล่า<br>น อังมีการาวิทยาร์มาแล้วเล่า<br>น อางมราวิทยาร์<br>น อางมรายการแปกระหาวิทยาร์<br>น อางมรายการแปกระหาวิทยาร์<br>น อางมรายการเป็นกระหาวิทยาร์<br>น อางมรายการเป็นกระหาวิทยาร์<br>น อางมรายการเหน่า<br>น อางมรายการเป็นกระหาวิทยาร์<br>น อางมรายการ์<br>น อางมรายการ์<br>น อางมรายาร์<br>น อางมรายาร์<br>น อางมรายาร์<br>น อางมรายาร์<br>น                                             |                                       |
| <b>เอการที่จรรณราชันธรรม</b> ดี <u>"ไม้การสึกษาในอยู่อย่</u> /สี่หวัดของง<br>ใช้ในการที่มางรากของการแกร [โกรามารังออกการไป] (ค.ศ. [ครามารายก่ ที่ในสี่หออมของสโนวรับ<br>สีประการในอยู่จะที่สำรังรายระเป็นการใช้สิ่งของออ<br>ในการปละจุมะศัสดิ์ [ <u>19254</u> ในที่ [ <u>2</u> ] พระการม <i>25</i> 54 ตรมอกตรรมมน                                                                                                    | ANDERPOSAL<br>Situation<br>Es sector<br>C V file<br>2. (sec.er.<br>C V file<br>3. (part or<br>C V file<br>3. (part or<br>C V file<br>5. (<br>C V file<br>6. (<br>C V file<br>7. (<br>C V file<br>7. (<br>C V file<br>1. (sec.er.<br>2. (sec.er.<br>C V file<br>5. (C V file<br>6. (C V file<br>6. (C V file<br>7. (C V file<br>6. (C V file<br>7. (C V file<br>6. (C V file<br>6. (C V file                                                                                                    | าารสอบวัดยารโหลดด์<br>วิสาภาร 60<br>- เสียวิย<br>- เสียวิย<br>- เสียว<br>- เสียว<br>- มินะสาร์<br>- มินะสาร์<br>- มิน                                                                                                    | Walking     Walking     Walking     Walking     Works     Works     Wor                                                                                                    | ชา้างกระดารรมการเสน           เป็นสารแกรรมการ           เอ มันสิกษาวิทยาวิทยมสมส์ก           เอ มันสิกษาวิทยาวิทยมสมส์ก           เอ มันสิกษาวิทยาวิทยมสมส์ก           เอ มันสิกษาวิทยาวิทยมสมส์ก           เอ มันสิกษาวิทยาวิทยมสมส์ก           เอ มันสิกษาวิทยาวิทยมสมส์ก           เอ กระการมีกระการ           เอ กระการมีกระการ           เอ กระการมีกระการ           เอ กระการในการ           เอ กระการในการ           เอ กระการในการ           เอ กระการในการ           เอ กระการในการ           เอ กระการในการ           เอ กระการในการ           เอ กระการในการ           เอ กระการในการ           เอ กระการในการ           เอ กระการในการ           เอ กระการ           เอ กระการ <td></td>                                                                                                    |                                       |
| รณารงจิจารณาจรับธรรม ® ไปมักระชักษาในปรุษป/สีปรีกรออง ® มีการศักษาในประวัติหลังออง<br>ให้ในการที่ของการแนกรรมการ โครงและที่มาสามารถ โครงและการให้ คณะ<br>สัมธรรมปละสุมธริสภั (19254 ในที่ [24 พประกอบ 2554 ตามและตรรมแบ<br>ปัจจะไปหลายในบรณีขณะสมสาราวไปรา อาณาในชั่งตั้งการแนนเหตุสามารถแน                                                                                                    | encrosce<br>d'unait<br>El vertain<br>El vertain<br>2. par ce<br>. Cv file<br>3. par ce<br>. Cv file<br>5.<br>Cv file<br>5.<br>Cv file<br>6.<br>Cv file<br>7.<br>Cv file<br>7.<br>Cv fi | ารรสอบวัฒนามังคมด์<br>รัสมากร 6ม<br>- เสียราย<br>- เสียราย                                                                                                    | Walings     Walings     W                                                                                                    | ชั่นเราะนังกระยากระยางเสนะ           ปประชาชาตระยากระ           น มีประชาชาตระบาทระ           น มีประชาชาตระบาทระ           น มีประชาชาตระบาทระ           น มีประชาชาตระบาทระ           น มีประชาชาตระบาทระ           น มีประชาชาตระบาทระ           น มีประชาชาตระ           เล มีประชาชาตระ           เล มีประชาชาตระ           เล มีประชาชาตระ           เล เราะ           เล เราะ           เล เราะ           เล เราะ           เล เกตระ           เล เราะ           เล เกตระ           เล เกตระ           เล เกตระ           เล เกตระ           เล เกตระ           เล เกตระ           เล เกตระ           เล เกตระ           เล เกตระ           เล เกตระ           เล เกตระ           เล เกตระ           เล เกตระ           เล เล เล เล เล เล เล เล เล เล เล เล เล เ                                                                                                    |                                       |
| ะเอาราหลังรายการจับธรรม ® ใบโกรรชังสะกับอายูาย์/สีสร้างออง<br>ให้มีมารารับกรากการอาการการการการโปราการการใน คณ โดรรมการการ ที่มีประสงคุณหนึ่งหวัน<br>ฟังธรณาในอยุณปะสังชังรายการการการการการให้สามออม สา<br>ในการปลายุณรั้งที่ [19254 ในที่ [24 กระการการ 2554 ตรรมอาการแบบ<br>ฟัราชไปการกินสามพันธ์การการการการการการการการการการการการการก                                                                                                    | Antonio<br>Fi sector<br>C vi file<br>C vi file<br>C                                                                                                    | ารรอบวัทยารโหลด์<br>รักษากร 60<br>(พี ค.ศัมริกษา<br>- (สัยก<br>- (สัยก<br>- (สัยก<br>- (สียก)<br>- (สียก)<br>- ((สียก)<br>- ((สียก))<br>- ((สียก))<br>- (((สียก))<br>- (((สียก)))<br>- (((((a)))))<br>- (((((a)))))<br>- ((((((((((((((((((((((((((((((((                                                                                                    | <ul> <li>N'suñija</li> <li>Throasi</li> <li>- [Rigung sú</li> <li>Browse</li> <li>Read d</li> <li>Surture</li> <li>Read d</li> <li>Surture</li> <li>Read d</li> <li>Surture</li> <li>Read d</li> <li>Surture</li> <li>Browse</li> <li>Read d</li> <li>Browse</li> <li>Browse</li> <li></li></ul>                                                                                                    | ชามาณ์เกณะกรรมการเสยม     ชามาณ์เกณะกรรมการเสยม     ปฏะบุปะเราแกรรมการ     น เกมีการกับบาร์มาแล้งมัก     น เกมีการการเสยมข้าย     น เกมีการการการแปกและกระกับบาร์มา     น เกมีการการการแปกและกระกับบาร์     การมากราวแปลการการการการการการการการการการการการการก                                                                                                    |                                       |
| เมารงสิรรณารจับธรรณ ® ไปการสำหรับอายูรย์/สร้างออง<br>ให้ในการสิมอรรกรรณการสุโครรณารร้องการสำนัก คณะ โดยการสหรั ที่มีสะขององ<br>จับธรณในอรุษย์เสร็จระยามพระในการใช้สร้างอองแล้<br>ในการสิมธรณที่ 1925 ในส์ ในส์ โร้งการสารเว็บริกั ตามและสร้างสางแม<br>สำนักโหนารสินธรณที่ 1925 การสาราวินา การสินส์ อาร์ปกามแนะสระบาทางศร อย่างไม่น 2 สาราโลก<br>สิมารณในหารสิน (ในการแนนเพราะโรงสางสร์ โดยโร้งการ<br>สิมารณวินารสิน (ในการแนนเพราะโรงสางสร์ โดยโร้งการ<br>สิมารณวินารสิน (ในการแนนเพราะโรงสางสร์ โดยโร้งการ                                                                                                    | An ELYSSAL<br>A Transit<br>Dis Sectors<br>CV Hile<br>CV Hile<br>CV HILE<br>CV HILE<br>CV                                                                                                    | ารรดมารับเรามัง<br>ริตาการ 60<br>- เมื่อสุมา<br>- เมื่อสุมา<br>- เมื่อสา<br>- เมื่อสา<br>- เมต่อสา<br>- เมต่อสา<br>- เมต่อสา<br>- เมต่อสา<br>- เมต่อสา<br>- เมต่อสา<br>- เมต่อสา<br>- เมต่อสา<br>- เมต่อสา<br>- เมต่อสา<br>- เมต่อสา<br>- เมต่อสา<br>- เมต่อสา<br>- เมต่อสา<br>- เมต่อสา<br>- เมต่อสา<br>- เมต่อสา<br>- เมต่อสา<br>- เมต่อสา<br>- เมต่อสา<br>- เมต่อสา<br>- เมต่อส                                   | - Walifija<br>- Walifija<br>- Microsoft<br>- Microsoft<br>- Micro                                                                                                    |                                                                                                    |                                       |
| <ul> <li>เลการสำรรณราชันธรรม คืาบริการสำหรายและุษร/สิตวิทวลอง</li> <li>การสำหรายในและุษร/สิตวิทวลสำหรายและุษร/สิตวิทวลอง</li> <li>เสียการสำหรายและกรรมเกต [จากแจร์สองการการโอ] คละ [คราะสาหาราชส์ ที่มีสิตของอุลงส์แหว้น<br/>ชันธรณิและุสดส์สรี [5254] ใหญ่ [24 พระการแม 2554] จากและกรางแบ</li> <li>ห้านอ่านหาริการสำหรับ เป็นสื่อสร้างการสำหรายสร้างการสะ (และกรางแบ</li> <li>ห้านอ่านหาริการสำหรายในสาหาราชสาหาราชสาหาราชส์ (การสาหาราชสาหาราช<br/>สาหาราชสาหาราชสาหาราชสาหาราชสาหาราชสาหาราชสาหาราชสาหาราชสาหาราชสาหาราชสาหาราชสาหาราชสาหาราชสาหาราชสาหาราชสาหาราชสาหาราชสาหาราชสาหาราชสาหาราชสาหาราชสาหาราชสาหาราชสาหาราชสาหาราชสาหาราชสาหาราชสาหาราชสาหาราชสาหาราชสาหาราชสาหาราชสาหาราชสาหาราชสาหาราชสา<br/>สาหาราชสาหาราชสาหาราชสาหาราชสาหาราชสาหาราชสาหาราชสาหาราชสาหาราชสาหาราชสาหาราชสาหาราชสาหาราชสาหาราชสาหาราชสาหาราชสาหาราชสาหาราชสารราชสา<br/>สาหาราชสาหาราชาราชสาหาราชสาหาราชสารราชสาหาราชสาหาราชสาหาราชสาหาราชสาหาราชสาหาราชสาหาราชสาหาราชสาหาราชสาหาราชสารราชสาหาราชสารราชสาหาราชสาหาราชสาหาราชสาหาราชสาหาราชสารราชสารราชสารราชสารราชสารราชสารราชสารราชสารราชสารราชสารราชสา<br/>สาหาราชสาหาราชาราชสารราชสารราชสารราชสารราชสารราชสารราชสารราชสารราชสารราชสารราชสารราชสารราชสารราชสารราชสารราชสารรา<br/>สาหาราชสารราชสารราชสารราชสารราชสารราชสารราชสารราชสารราชสารราชสารราชสารราชสารราชสารราชสารราชสารราชสารราชสารราชสาร<br/>ราชสารราชสารราชสารราชสารราชสารราชสารราชสารราชสารราชสารราชสารราชสารราชสารราชสารราชสารราชสารราชสารราชสารราชสารราชสารราชสารราช<br/></li> </ul>                                                                                                    | Antiparticle and a second and a second and a second and a second and a second and a second and a second and a second and a second and a second and a second and a second and a second and a second and a second and a second and a second and a second a second and a second a second a s                                                                                                    | าารสอบใหมามังคมด์<br>รัณาการ ชั่น<br>เพศ - เสียรัน<br>- เสียรัน<br>- เสียรัน<br>- เสียรา<br>- เสียรา<br>- เลียรา<br>- เลียรา<br>- เลียร | Numerical Statements     Numerical Statements                                                                                                    | ชามาระดารมากระสอม           ประชาสะการมากระสอม           ประชาสะการมากระสอม           น         นที่มีการวิทยามีการมีการ           น         นที่มีการวิทยามีการมีการมีการมีการมีการมีการมายและสุดที่ได้เกิดการการมีสุดสาราการที่ได้เราะ           เล ถึงมีการวิทยามีการมีการมีการมีการที่ได้เราะ           เกาะกรุงระบมิดก           เกาะกรุงระบมิดก           เกาะกรุงระบมิดก           เกาะกรุงระบมิดก           เกาะกรุงระบมิดก           ระกรุงระบมิดก           ระกรุงระบมิดก           ระกรุงระบมิดก           ระกรายสุดที่ได้ระกรรณฐมากที่สา           เกาะกระที่ได้ระด้างกละสะมากที่สา           เกาะกระทายมากระทายมากระทางการสารารายการที่สา           เกาะกระทายมากระทายมากระทางการที่สา           เกาะกระทางการที่ได้ระด้างกละสะมากที่สา           เกาะกระทางการที่ได้ระด้างกละสะมากที่สา           เกาะกระทางการที่ได้ระด้างกละสะมากที่สา           เกาะกระทางการที่ได้ระด้างกละสะมากที่สา           เกาะกระทางการที่ได้ระด้างกละสะมากที่สา           เกาะกระทางการที่ได้ระด้างการที่สา                                                                                                    | a a a a a a a a a a a a a a a a a a a |
| ะเอารงที่จากและจะเมืองรม © ไปการสังหาในสายสมุทย์/ได้ร่างกลง<br>ให้มีการที่สารงากตอนการเกาะ [จากการรับสารสารที่ไป ) คอน [อาการการก่<br>สังสรรมการที่ (2025) ให้สารการการไป (อาการการก่ ที่ไปต้องกลงและค้ามาก<br>ในการปละมูละให้ (2025) ให้ (อีการการการการไป (อาร์โรการและการระแบ<br>สารได้โหนรามิการโองหมักสูงกลงสามาวิณา การเป็นสื่อสรีบิการแนะการสะแบ<br>สารได้โหนรามิการการการการการสาร<br>(อีการไปสารสร้าย [การการการไป<br>ค.ศ. (อาการการการการการการการการการการการการการ                                                                                                    | Analysis of the second second se                                                                                                    | ารรอบรัพษายังคมด์<br>รางการ 6<br>เพราะ ข้อง<br>- เป็นสูง<br>- เป็นสูง<br>- เป็นสีงง<br>- เป็นสูง<br>- เป็นสีงง<br>- เป็นสีงง                                                                                                    | National State State Stat                                                                                                    | สำเราะจังกระการเสน           ปัตธานกระบารเสน           ปัตธานกระบารเสน           เล สังสิกษารังบารีงกระบารเสน           เล สังสิกษารังบารีงกระบารเสนะสงหรือนารีงกระบารเสนะสงหรือนารีงกระบารเสนะสงหรือนารีงกระบารเสนะสงหรือนารีงกระบารเสนะสงหรือนารีงกระบารเสนะสงหรือนารีงกระบารเสนะสงหรือนารีงกระบารเสนะสงหรือนารีงกระบารเสนะสงหรือนารีงกระบารเสนะสงหรือนารีงกระบารเสนะสงหรือนารีงกระบารเสนะสงหรือนารสงหรือนารีงกระบารเสนะสงหรือนารสงหรือนารสงหรรมกรรมสงหรรมสงหรรมส<br>หรรมสงหรรมสงหรรมสงหรรมสงหรรมสงหรรมสงหรรมสงหรรมสงหรรมสงหรรมสงหรรมสงหรรมสงหรรมสงหรรมสงหรรมสงหรรมสงหรรมสงหรรมสงหรรมสงหรรมสงหรรมสงหรรมสงหรรมสงหรรมสงหรรมสงหรรมสงหรรมสงหรรมสงหรรมสงหรรมสงหรรมสงหรรมสงหรรมสงหรรมสงหรรมสงหรรมสงหรรมสงหรรมสงหรรมสงหรรมสงหรรมสงหรรมสงหรรมสงหรรมสงหรรมสงหรรมสงหรรมสงหรรมสงหรรมสงหรร<br>สงหรรมสงหรรมสงหรรมสงหรรมสงหรรมสงหรรมสงหรรมสงหรรมสงหรรมสงหรรมสงหรรมสงหรรมสงหรรมสงหรรมสงหรรมสงหรรมสงหรรมสงหรรมสงหรรม<br>สงหรรมสงหรรมสงหรรมสงหรรมสงหรรมสงหรรมสงหรรมสงหรรมสงหรรมสงหรรมสงหรรมสงหรรมสงหรรมสงหรรมสงหรรมสงหรรมสงหรรมสงหรรมสงหรรมสงหรรม |                                       |
| เมาระหังระดางพัฒธรณ ® ไปการสำนานอยู่หรือของว่า<br>ให้การสำนารการสะกรณการ [การการกำโนกรรณการใน] คละ [การการกรณ์ ที่ไปสอบออออ<br>ฟัตธทางกระกรณการกรณาการใช้การกระกรณาใน<br>พัทธโหนารการสะดารที่ [1056] ในการกรณา 2554 ตามออกสารแน<br>พัทธโหนารกินสนุมที่ได้ ในการกระกรณา 2554 ตามออกสารแน<br>พัทธโหนารกินสนุมที่ได้ ในการกระกรณา 2554 ตามออกสารแน<br>พัทธโหนารกินสนุมที่ได้ ในการกระกระกรณา (การกินที่ การกระกรศร อย่างโอย 2 สาราโกร<br>(ประกรรม)<br>พัทธโหนารกินสนุมที่ได้ เป็นการกระกระกระกรณา<br>กระกรณา (การกระกรม)<br>พัทธโหนารกินสนุมที่ได้เราะกรมเป็น<br>เป็นการกระกรม)<br>พัทธโหนารกระกรม (การกระกรม)<br>เป็นการกระกรม (การกระกรม)<br>(การกระกรม)<br>พัทธโหนารกรมกระกรม (การกระกรม)<br>(การกระกรม)<br>(การกรรม)<br>(การกระกรม)<br>(การกรรม)<br>(การกรม)<br>(การกรม) | Antonia<br>Antonia<br>El sector<br>CV file<br>2. [cocord<br>CV file<br>3. [secord<br>CV file<br>3. [secord<br>CV file<br>4. [secord<br>CV file<br>5. [<br>CV file<br>6. [<br>CV file<br>6. [<br>CV file<br>6. [<br>CV file<br>7. [<br>CV file<br>7. [<br>CV file                                                                                                    |                                                                                                    | Walking     Walking     W                                                                                                    |                                                                                                    | a<br>a<br>a<br>a<br>a<br>a<br>a       |
| <ul> <li>เมาระสิรรณารจับธรณ 6 ใบมีกระสิกะราบอนรูษป/สร้างออง</li> <li>6 มีกระสาระกับอารุษป/สร้างของ</li> <li>ที่มีกระสาระกับอารุษป/สร้างของ</li> <li>ที่มีกระสาระกับอารุษป/สร้างของ</li> <li>ที่มีกระสาระกับอารุษป/สร้างของ</li> <li>ที่มีกระสาระกับอารุษป/สร้างของ</li> <li>ที่มีกระสาระกับอารุษป/สร้างของ</li> <li>ที่มีกระสาระกับอารุษป/สร้างของ</li> <li>ที่มีกระสาระกับอารุษป/สร้างของ</li> <li>ที่มีกระสาระกับอารุษป/สร้างของ</li> <li>ที่มีกระสาระกับอารุษป/สร้างของ</li> <li>ที่มีกระสาระกับอารุษป/สร้างของ</li> <li>ที่มีกระสาระกับอารุปป/สร้างของ</li> <li>ที่มีกระสาระกับอารุปป/สร้างของ</li> <li>ที่มีกระสาระกับอารุปป/สร้างของ</li> <li>ที่มีกระสาระกับอารุปป/สร้างของ</li> <li>ที่มีกระสาระกับอารุปป/สร้างของ</li> <li>ที่มีกระสาระกับอารุปป/สร้างของ</li> <li>ที่มีกระสาระกับอารุปป/สร้างของ</li> <li>ที่มีกระสาระกับอารุปป/สร้างของ</li> <li>ที่มีกระสาระกับอารุปป/สร้างของ</li> <li>ที่มีกระสาระกับอารุปป/สร้างของ</li> <li>ที่มีกระสาระกับอารุปป/สร้างของ</li> <li>ที่มีกระสาระสาระกับอารุปป/สร้างของ</li> <li>ที่มีกระสาระกับอารุปป/สร้างของ</li> <li>ที่มีกระสาระสาระกับอารุปป/สร้างของ</li> <li>ที่มีกระสาระกับอารุปป/สร้างของ</li> <li>ที่มีกระสาระกับอารุปป/สร้างของ</li> <li>ที่มีกระสาระกับอารุปป/สร้างของ</li> <li>ที่มีกระสาระกับอารุปป/สร้างของ</li> <li>ที่มีกระสาระกับอารุปป/สร้างของ</li> <li>ที่มีกระสาระกับอารุปป/สร้างของ</li> <li>ที่มีกระสาระกับอารุปป/สร</li></ul>                                                                                                    | encrysta<br>shund<br>Shund<br>Shund                                                                                                    | าารสอบวัฒนามิครณ์<br>รัตยากร 60<br>- เสียวิย<br>- เสียวิย<br>- เสียวิย<br>- เสียว<br>- มิยะสะส์<br>- มิยะสะส์<br>- มิยะสะส์<br>- เรียวารร์<br>- เรียวารร์<br>- เรียวาร์<br>- เรียวารร์<br>- เรียวาร์<br>- เรียวาร์<br>- เรียวาร์<br>- เรียวา                                                                                                    | <ul> <li>Walifja</li> <li>Torasi</li> <li>- [Argengini</li> <li>- Browse</li> <li>- Browse</li> <li>- Read of Browse</li> <li>- Read of Browse</li> <li>- Read of Browse</li> <li>- Read of Browse</li> <li>- Read of Browse</li> <li>- Read of Browse</li> <li>- Read of Browse</li> <li>- Browse</li> <li>- Browse</li></ul>                                                                                                    | ชา้มงานจากระหารมหารเสน     ชา้มงานจากระหารมหารเสน     นางระหารมหารเสน     นางระหารมหารเสน     นางระหารมหารเสน     นางระหารมหารเสน     นางระหารมหารเสน     นางระหารมหารเสน     นางระหารมหารเสน     นางระหารมหารเสน     นางระหารมหารเสน     นางระหารมหารเสน                                                                                                    |                                       |
| <ul> <li>แมการสำราณาจังแรงวม 6 ในโกรรสำระกันอายาร์ได้ ระเม<br/>ได้ในการรับของรากของสารามาร์ สิจารแรงเรื่องการกับไม่ ของ<br/>ไม่เอรน ในอรุษย์ให้สือระบาทระ ในการ์ได้สิจารแอบการ์ไม่ ของ<br/>ในการในสมุลต์ให้ (2054) ในกี่ (2014) และ 2054 ตามออกสารแม<br/>สำหรับในมาร์โกรรสำระสาราร์ไม่ (2014) การ์ไม่ไปอร์ปีการแอบครามรับ<br/>สาระวิธีสิน (2014) ในการแอบสารกรรรครายคริ (อุปราชนา) ในสารคร์ (อาราสารอาราร์ไม่ 2 สาระวิชา<br/>สาระวิธีสิน (2014) (2014) (2014) (2014) (2014) (2014) (2014) (2014) (2014)<br/>สาระวิธีสิน (2014) (2014) (2014) (2014) (2014) (2014) (2014) (2014) (2014) (2014) (2014) (2014) (2014) (2014)<br/>สาระวิธีสิน (2014) (2014)</li></ul>                                                                                                    | Antonio<br>Antonio<br>El sector<br>C V His<br>2. foto est<br>C V His<br>3. foto est<br>C V His<br>4. foto est<br>C V His<br>5. foto est<br>C V His<br>6. foto est<br>C V His<br>7. foto est<br>C V His<br>7. foto est<br>C V His<br>7. foto est<br>C V His<br>7. foto est<br>C V His<br>7. foto est<br>7. foto est<br>7.                                                                                                    | าารสอบวัฒนามิจากสร์<br>วิชาการ 60<br>- เสียาใป<br>- เสียาใป<br>- เสียาใน<br>- เสียาใน<br>- เสียา<br>- เสียา<br>- เสียาใน<br>- เ                                                                                                    | <ul> <li>Walifija</li> <li>Thread</li> <li>Filtrandi</li> <li>Filtrandi<td></td><td></td></li></ul>                                                                                                    |                                                                                                    |                                       |
| <ul> <li>แลการทำงานการขับของนะ © ไม่มีการทำงานกุษยุ/สังวิทรออง</li> <li>มีการทำงานการของสารสะสารแลการ [จ้างการทำงานการไป] และ [อาการทำงานกุษยุ/สังวิทรออง</li> <li>ได้มีการทำงานการของสารที่ได้ระบบการไป] และ [อาการทำงานที่สำนักของสุดสนันกาบ</li> <li>เป็นการทำงานกรรมสุดสำนัก [ชีวิตรี 3.45] ได้ การทำงานการไป และการทำงาน</li> <li>เป็นการทำงานกรรมสารที่สารทางการไป [ชีวิตรี 3.45] ได้ การทำงานการไป และการทำงาน</li> <li>เป็นการทำงานกรรมสารที่ได้ [ชีวิตรี 3.45] ได้ การทำงานการไป (ชีวิตรี 3.45) เรื่องสารที่ได้ (ชีวิตรี 3.45)</li> <li>เป็นการในสารที่ได้ [ชีวิตรี 3.45] ได้ (ชีวิทรายการและไปสารที่ได้ เสียงสารที่สารที่ สะทั่งไป 2.575777</li> <li>เป็นการในสารที่ได้มีการทำงานกรรมสารที่ได้ (ชีวิทรายการกรร]</li> <li>เป็นการประสารที่ได้เรื่องสนับการที่ได้ (ชีวิทรายการกรร]</li> <li>เป็นการประสารที่ได้ (ชีวิตรี 3.45)</li> <li>เป็นการประสารที่ได้ (ชีวิตรี 3.45)</li> <li>เป็นการประสารที่ได้ (ชีวิตรี 3.45)</li> <li>เป็นการประสารที่ได้ (ชีวิตรี 3.45)</li> <li>เป็นการประสารที่ได้ (ชีวิตรี 3.45)</li> <li>เป็นการประสารที่ได้เรื่องสนายการที่ได้ (ชีวิตรี 3.45)</li> <li>เป็นการประสารที่ได้ (ชีวิตรี 3.45)</li> <li>เป็นการประสารท</li></ul>                                                                                                    | Annunder<br>Annunder<br>En wertweiten<br>2. ford est<br>2. ford est<br>2. ford est<br>2. ford est<br>2. ford est<br>2. ford est<br>2. ford est<br>2. ford est<br>2. ford est<br>2. ford est<br>2. ford est<br>2. ford est<br>3. ford est<br>3. ford est<br>3. ford est<br>3. ford est<br>3. ford est<br>3. ford est<br>3. ford est<br>4. ford est<br>5. ford est<br>5. ford est<br>6. ford est<br>6. ford e                                                                                                    | ารรสอบวัฒนามิจาสต์<br>รักษาการ 60<br>- (สัญา)<br>- (สัญา)<br>- (สัญา)<br>- (สัญา)<br>- (สัญา)<br>- (สีญา)<br>- (สีญา)<br>- ((สีญา)<br>- ((สีญา))<br>- ((สีญา))<br>- ((a (a (a (a (a (a (a (a (a (a (a (a (a                                                                                                    | Walkings     Walkings                                                                                                    | ชาวะหน่องนะการแกรมการเสน           ปปะเอาแกรงบารเสน           ปปะเอาแกรงบารเสน           น         น.ปะเอาแกรงบารเสน           น         น.ปะเอาแกรงบารเสน           น         น.ปะเอาแกรงบารเสนะเป็นเกาะ           เม่า         น.ปะเอาแหน่งและสะสารีสะสาร<br>(การแก่งการเสนะและสะสารีสะสาร<br>(การแก่งการเสนะเป็นเกาะ           เอากรูสะเมือง                                                                                                    |                                       |
| เอารารทำงานทางรับสรรณ © ไปมีการสำหรับอายุรร์(สีสร้ายคอง)<br>เริ่มการสำหรับอารากระยะการแก่ง [การการกร้าย] ระยะ [การการกระท์] ที่ไปสีของอยุละสร้ายกับ<br>สัมสารสำหรับอารากระยะการกระบาทการใช้สร้ายคองเข้า<br>โมการปลายุละสร้า [10254 ในที่ [20164 การกระบา 2054 ตระยะการกระบบ<br>พรายโทยรามีการกับอาราสสารกระบาทอง<br>พรายโทยรามีการกระบาทอง<br>เมื่อการสำหรับอาราสกระบาทอง<br>โปการปลายุตองการกระบาทอง<br>โปการปลายคองกับอาราส<br>โปการปลายคองการปลายคอง<br>โปการปลายคองการปลายคอง<br>โปการปลายคองการปลายคอง<br>โปการปลายคองการปลายคอง<br>โปการปลายคองการปลายคอง<br>โปการปลายคองการปลายคอง<br>เปล่ายคองการปลายคองการปลายคองการปลายคอง<br>เปล่ายคองการปลายคอง<br>เปล่ายคองการปลายคองการปลายคองการปลายคองการปลายคอง<br>สุปปลายคองการปลายคอง<br>สุปปลายครั้งการปลายคองการปลายคองการปลายคองการปลายคอง<br>สุปปลายครั้งการปลายคองปลายคอง<br>สุปปลายครั้งการปลายคองปลายคองปลายคองปลายคองปลายคอง<br>สุปปลายครั้งการปลายคองปลายคองปลายคองปลายคองปลายคองปลายคองปลายคองปลายคอง<br>สุปปลายครับการปลายคองปลายคองปลายคองปลายคองปลายคองปลายคองปลายคองปลายคองปลายคอง<br>สุปปลายครับการปลายคองปลายคองปลาย                                                                                                    | Antonio Single Single S                                                                                                    | Annual Annual Annu                                                                                                    |                                                                                                    | สำเราะน้องอะกรรมการเสียม           ไปประชายกระบารเสียม           เอ. มีเป็าการกับบารบิทแข้งมา           เอ. มีเป็าการกับบารบิทแข้งมา           เอ. มีเป็าการกับบารบิทแข้งมา           เอ. มีเป็าการกับบารบิทแข้งมา           เอ. มีเป็าการกับบารบิทแข้งมา           เอ. การเอาะเป็อก           เอ. การเอาะเป็อก           เอะการเอาะเป็อก           เอะการเอะเป็อก           เอะการเอะ           เอะการเอะ           เอะการเอะการเอะ           เอะการเอะ           เอะการเอะ           เอะการเอะ           เอะการเอะ           เอะการเอะ                                                                                                    |                                       |
| เอารางที่จากมาจังแรงณ © ไม่การสำหรับอายูาร์/ได้รังออง) © ภาพที่จากในประหว่าไหม่อยได้รังออง     พัฒนิการที่สารแกรงผู้แก่ได้รังอองมา     พัฒนิการที่สารแกรงผู้แก่ได้รังอองมา     พัฒนิการที่สารแกรงผู้แก่ได้รังอองมา     พัฒนิการที่สารแกรงผู้แก่ได้รังอองมา     พัฒนิการที่สารแกรงผู้แก่ได้รังอองมา     พัฒนิการที่สารแกรงผู้แก่ได้รังอองมา     พัฒนิการที่สารแกรงผู้แก่ได้รังอองมา     พัฒนิการที่สารและสารแกรงผู้แก่ได้รังอองมา     พัฒนิการที่สารและสารแกรงผู้แก่ได้รังอองมา     พัฒนิการที่สารและสารแกรงผู้แก่ได้รังอองมา     พัฒนิการที่สารและสารแกรงผู้ได้รังอองมา     พัฒนิการที่สารและสารแกรงผู้ได้รังอาจมายสารได้เราะสารและสารแกรงผู้สารและสารแกรง     พระเดิมสารได้สารและสารแกรงผู้ได้รังอาจมายสารแกรงผู้สารและสารแกรงผู้สารและสารแกรงผู้สารไม่สารได้สารไปสารและสารแกรงผู้สารและสารแกรงผู้สารได้เราะสารและสารแกรงผู้สารแกรงผู้สารและสารแกรงผู้สารได้เราะสารและสารแกรงผู้สารได้เราะสารและสารแกรงผู้สารได้เราะสารและสารแกรงผู้สารได้เราะสารและสารแกรงผู้สารได้เราะสารและสารไม่สารได้สารได้สารไม่สารได้สารไม่สารได้สารไม่สารได้สารไปการและสารแกรงผู้สารได้เราะสารและสารไปการที่สารได้สารได้สารไม่สารได้สารได้สารไม่สารไม่สารได้สารไม่สารไม่สารได้สารไม่สารไม่สารไ<br>สารไม่สารไม่สารไม่สารไม่สารไม่สารไม่สารไม่สารไม่สารไม่สารไม่สารไม่สารไม่สารไม่สารไม่สารไม่สารไม่สารไม่สารไม่สารส<br>สารไม่สารไม่สารไม่สารไม่สารไม่สารไม่สารไม่สารไม่สารไม่สารไม่สารไม่สารไม่สารไม่สารไม่สารไม่สารไม่สารไม่สารไม่สารไม่สารไ                                                                                                    | Antonia<br>Antonia<br>Fi sector<br>CV His<br>CV His<br>CV His<br>CV His<br>CV His<br>S. Store<br>CV His<br>S. Store<br>S. Store<br>S. Store<br>S.                                                                                                    | ารรสอบวัฒนามังคมด์<br>วิชาการ 60<br>                                                                                                    | Walking     Walking     W                                                                                                    | ชาวงารสะกรรมการเสน         ประเรากรมสาย           ประเรากรมการ         อ. ประเรากรมการ           อ. ประเรากรมการ         อ.           อ. ประเรากรมการ         อ.           อ. ประเทศรายการแปนการที่สะยา         อ.           การบรายการแปนการที่สะยา         อ.           การบรายการบบบารบารประเรากรที่สะยา         อ.           การบรายการบบบารบรายการประเทศ         การบรายการบบบารบรายการประเทศ           บรายการประเทศ         ประเทศรายมารบบบารบรายการประเทศ           ประการประการประเทศ         ประการประเทศ           ประการประเทศ         ประการประเทศ           ประการประเทศ         ประการประเทศ           ประการประเทศ         ประการประเทศ           ประการประเทศ         ประการประเทศ           ประการประเทศ         ประการประเทศ           ประการประเทศ         ประการประเทศ           ประการประเทศ         ประการประเทศ           ประการประเทศ         ประการประเทศ           ประเทศ         ประเทศ           ประเทศ         ประเทศ           ประการประเทศ         ประเทศ           ประเทศ         ประเทศ           ประการประเทศ         ประเทศ           ประเทศ         ประเทศ                                                                                                    |                                       |
| <ul> <li>แมาระห้ารณารพัฒธรณ 6 ใบโทระกับสรรณ์(สร้างออง)</li> <li>มีกับกรรับสรรรมระสายและการสายสายสายสายสายสายสายสายสายสายสายสายสายส</li></ul>                                                                                                    | Antonia<br>Antonia<br>El sector<br>CV His<br>2. forcer.<br>CV His<br>3. forcer.<br>CV His<br>4. forcer.<br>CV His<br>5. forcer.<br>CV His<br>4. forcer.<br>CV His<br>5. forcer.<br>CV His<br>6. forcer.<br>CV His<br>7. forcer.<br>This<br>5. forcer.<br>CV His<br>7. forcer.<br>This<br>5. forcer.<br>This<br>5. forcer.<br>CV His<br>6. forcer.<br>CV His<br>7. forcer.<br>This<br>5. forcer.<br>CV His<br>7. forcer.<br>This<br>5. forcer.<br>This<br>5. forc                                                                                                    |                                                                                                    |                                                                                                    |                                                                                                    |                                       |

Copyright@2007 Graduate School, Chulakingkom University. All rights reserved. Graduate School Chulakingkom University 254 Phayathai Rd., Phatumwan Bangkie, 10330 Thailand Teil. 0-22158301, FAV-022159306, E-mail address : mail to : thesis cradightothail.com เมื่อครบเวลาที่ให้คณะกรรมการอนุมัติโครงร่างคำเนินการแล้ว เจ้าหน้าที่จะทำการสรุปผลการอนุมัติโครงร่าง วิทยานิพนธ์อีกครั้ง โดยกดปุ่ม "กรรมการอนุมัติ" หรือ "กรรมการไม่อนุมัติ"และจากนั้นจะได้ผลดังภาพ

|                                                                                                    | <u>_</u>                                                                                                    | บบฐานข้อมูลวิทยานิพนธ์ออนได                                                                                                    | ณ์                                                                                                    |         |
|----------------------------------------------------------------------------------------------------|----------------------------------------------------------------------------------------------------|----------------------------------------------------------------------------------------------------|----------------------------------------------------------------------------------------------------|---------|
|                                                                                                    |                                                                                                    | ин тутчие дезени и то те                                                                                                    | 10.00 0 10 10                                                                                                    |         |
| -                                                                                                    | มากัฒราสามใหม่วงสัม ในได้รับก<br>นัยเราได้ว่าหมางในระไม่ส                                                                                                    | ຄົນສຸດໃຈພະເພີ່ອຍເຫັ,/ ຄານແຕ່ຮ່ວມກາວສັດນໃ<br>ການ ຈະຕົດຕົກແຕກສຳຮາເພຊາຮ່າງ ຈຽນໂຄມນາກາ                                                                                                    | พบานิคมธ์หางระบบออนไลน์<br>รฟันคริษยามังเนอ์ได้                                                                                                    |         |
| ส่วนที่ 1 ซ่ะ                                                                                                    | ญลนิสิต มากข้อมูลไม่ถูกต่อ                                                                                                    | ม ให้มีสิตคิดต่อที่ <u>กลุ่มการก็ พะสักสุดร</u> ะ                                                                                                    | ธสาขาวีชา ฝ่านวิชาการ นัณฑ์                                                                                                    | la la   |
| 51070041<br>20050 and                                                                                                    | 20 นาย มารูด ตั้งวัดก<br>วิชา : จุลชีววิทยากางการแพ                                                                                                    | มานส์การ<br>ทย์ สหสาขาวิชาจุลชีววิทยาศางการเลขทะ                                                                                                    | ว่ นัณฑิตวิทบาลัน                                                                                                    |         |
| ទេគិភភិពក្<br>Tangwatt                                                                                                    | า : ไทบาสาสตรอุษญี่มัณฑัต<br>anachuleeporn Marut                                                                                                    | (191.9.) unumsfinum : 1(1) me/(Im<br>/ Doctor of Philosophy (Ph.D.)                                                                                                    | รศึกษาที่เข้า : 1/2551                                                                                                    |         |
| .0037 Mill                                                                                                    | calmicrobiology / Inter-o                                                                                                    | epartment of Medical Microbiology / G                                                                                                    | raduane school                                                                                                    |         |
| สั <u>บบที่ 2</u> ส                                                                                                    | หรับนิสิคกรอกข้อมูล (นิสิค                                                                                                    | ห้องระบุพัฒลาให้รบก้าน)                                                                                                    |                                                                                                    |         |
| การทำใหญ                                                                                                    | หัวข้อวิทยานิพแฮ่กลสอบ ค                                                                                                    | กษาไทย                                                                                                    |                                                                                                    | 1       |
| การก                                                                                                    | Test of thesis tit                                                                                                    | le 1                                                                                                    |                                                                                                    | 1       |
| (ส่วดังหน่<br>โหญ)                                                                                                    |                                                                                                    |                                                                                                    |                                                                                                    | +       |
| Serplant                                                                                                    | ศ์                                                                                                    |                                                                                                    |                                                                                                    |         |
| 1.visitious                                                                                                    | ลกุปเฉลงได้ 1                                                                                                    |                                                                                                    |                                                                                                    |         |
| 2. พรสอบ                                                                                                    | ສດຸປຣະສະທຳກີ 2                                                                                                    |                                                                                                    |                                                                                                    | -       |
|                                                                                                    |                                                                                                    |                                                                                                    |                                                                                                    |         |
|                                                                                                    |                                                                                                    |                                                                                                    |                                                                                                    | Ξ.      |
| มสภัตากว่                                                                                                    | กะได้รับ                                                                                                    |                                                                                                    |                                                                                                    | _       |
| promoun                                                                                                    | ก็สาดว่าจะได้ใบ จากไทยาพม                                                                                                    | ถ้าจสอบ                                                                                                    |                                                                                                    | -       |
|                                                                                                    |                                                                                                    |                                                                                                    |                                                                                                    | -       |
|                                                                                                    |                                                                                                    |                                                                                                    |                                                                                                    |         |
|                                                                                                    |                                                                                                    |                                                                                                    |                                                                                                    | -       |
| enenssu                                                                                                    | การสอบวิทยาณิพมธ์<br>กษาการ - ชื่อ                                                                                                    | · 1014.803                                                                                                    | สามพร่องสมการสอบ                                                                                                    |         |
| Ex on un                                                                                                    | รดร - สมชาย                                                                                                    | - "waant                                                                                                    |                                                                                                    |         |
| and the second second se                                                                                                    |                                                                                                    |                                                                                                    |                                                                                                    |         |
| 1. pros.<br>CV file<br>cv.                                                                                                    | - nonno                                                                                                    | Browse. Read cr Re                                                                                                    | ad attention of the second second sec                                                                                                    | 2       |
| 1. Ser on.<br>CV file<br>cv<br>2. Ser<br>CV file                                                                                                    | -  nnnn<br>-  coscos                                                                                                    | - Uniteritation<br>Browse                                                                                                    | เมาะรางการมการ<br>ad                                                                                                    | 2       |
| 1. Бикон.<br>СV file<br>сv<br>2. Бик<br>СV file<br>3. Гик                                                                                                    | -  nnnn<br>-  cocco<br>-                                                                                                    |                                                                                                    | อาสามารรมการ<br>อ.ศิ.สิทธะรัดนามีจนส่งดัก<br>อ.ศิ.สิทธะรัดนามีจนส่งดัก<br>อ.ศิ.สิทธะรัดนามีจนส่งน                                                                                                    | N       |
| 1. Serior.<br>CV file<br>cv<br>2. Ser<br>CV file<br>3. Set<br>CV file<br>4. Frantin                                                                                                    | - 000000<br>- 000000<br>- 0000000                                                                                                    | Instantantan     Browse. Pead cr., Re     Transmin     Browse. Pead cr.,     Instantanta     Browse.     Stantantanta     Browse.     Stantantantantantantantantantantantantant                                                                                                    | มระอานกรรมการ<br>อ.ศ.ปี อ.ศ.ปราชการโลยแปลน์ค่า<br>อ.ศ.ปราชการโลยการโลยแปลร้างอ<br>เการามการ                                                                                                    | N N     |
| 1. priori<br>CV file<br>CV<br>2. pri<br>CV file<br>3. pri<br>CV file<br>4. priori<br>CV file<br>4. priori                                                                                                    | - 000000<br>- 000000<br>- 144464                                                                                                    | LULIAULAULA     Browse. Read cv. Re     TYYYYYYYY     Browse. Pead cv.     LULIAULAULAU     Browse.     Seconse.     Browse.     Browse.     Browse.                                                                                                    | ประธานกรรมการ<br>๑.ศัยมีกระกร้างมารัง<br>๑.ศัยมีกระกร้างมารังหม่องดัก<br>ด.ศัยมีกระกร้างมารังหม่องมีจ.ม.                                                                                                    | N N     |
| 1. priors.<br>CV file<br>CV.<br>2. por<br>CV file<br>3. just<br>CV file<br>4. just<br>CV file<br>5<br>CV file                                                                                                    | - prinnin<br>- prinnin<br>- prinnini<br>- prinnini<br>- prinnini<br>- prinnini<br>- prinnini                                                                                                    | DIGALALALAL     DIGWES     Read cr., Re     TOTOTOTO     DIGWES     Read cr.,     Instructurates     DIGWES     DIGWES     DIGWES     DIGWES     DIGWES                                                                                                    | เป็นสมานกระเทศ<br>(2. คืนสึกษะก็คะเกลียงแต่งดีก<br>(2. คืนสึกษะก็คะเกลียงแต่งสม<br>(การแกร<br>(                                                                                                    |         |
| 1. 197 05.<br>CV file<br>CV file<br>3. 1947<br>CV file<br>4. 1976<br>CV file<br>5. 10<br>CV file<br>5. 10<br>CV file<br>6. 10<br>CV file                                                                                                    | - pnnnn<br>- poocoo<br>- pereceo<br>- pereceo<br>- pereceo<br>                                                                                                    | DIGADADAGAD     DIGWIGE     DIGWIGE     DIGWIGE     DIGWIGE     DIGWIGE     DIGWIGE      DIGWIGE       DIGWIGE      DIGWIGE      DIGWIGH      DIGWIGE      DIGWIGE      DIGWIGE      D | ประธานกระเทศ<br>โล ยังมีกระกัดมาสัมงสุดดั<br>โล ยังมีกระกัดมาสัมงสุดดั<br>เกาะกระกัดการ<br>- กรุณามีอา<br>- กรุณามีอา                                                                                                    | N N N N |
| 1. prives<br>CV file<br>CV file<br>3. just<br>CV file<br>3. just<br>CV file<br>5. CV file<br>6. CV file<br>7. CV file                                                                                                    | = finnini<br>  = finanini<br>  = finanini<br>  = fi                                                                                                    | DIGALALALALA     DIGWISE     DIGWISE     DIGWISE     DIGWISE     DIGWISE     DIGWISE      DIGWISE      D | ประธานกระเทศ<br>โล ยังมีกระกัดมาสัมงสุดต์<br>โล ยังมีกระกัดมาสัมงสุดต์<br>โล ยังมีกระกัดมาสัมงสุด<br>โครงเลือก<br>โครงเลือก<br>โครงเลือก                                                                                                    |         |
| 1. prime,<br>CV file<br>CV.<br>2. port<br>CV file<br>3. just<br>CV file<br>5. CV file<br>6. CV file<br>7. CV file                                                                                                    | - poneno<br>- poneno<br>- p | DIGADADAGAD     DIGWIGE     DIGWIGE     DIGWIGE     DIGWIGE      DIGWIGE       | โประสารแกรมการ<br>โล สิ่งมีกระกัดมาสัตญร์เล<br>โล สิ่งมีกระกัดมาสัตญร์เล<br>โล สิ่งมีกระกัดมาสัตญร์เล<br>โลการเรียก<br>โลการเรียการเรียก<br>โลการเรียก<br>โลการเรียก<br>โลการเรียก<br>โลการเรียก<br>โลการเรียก<br>โลการเรียก<br>โลการเรียก<br>โลการเรียก<br>โลการเรียการเรียการเรียการเรียการ<br>โลการเรียการเรียการ<br>โลการเรียการ<br>โลการเรียการ<br>โลการ<br>โลการ<br>โลการ<br>โลการเรียการ<br>โลการ<br>โลการ |         |
| 1. porter:     2. porter:     2. porter:     2. porter:     2. porter:     2. porter:     3. porter:     3. porter:     4. present:     4. present:     4 | Ponen     Ponen     P                                                                                                    | Browne     Browne     Browne |                                                                                                    |         |
| I. porters.     Cv file     cv.     cv file     cv.     cv file     cv.     cv file     cv.     cv file     cv.     cv.   | Ponen     Ponen     P                                                                                                    | Browse     Browse     Parador, Rador, R | โประสารแกรมการ<br>โอ สิ่งมีกระกัดมาสัตญร์กอ<br>โอ สิ่งมีกระกัดมาสัตญร์กอ<br>โอ สิ่งมีกระกัดมาสัตญร์กอ<br>โอการเกิดการ<br>โอการเลือการ<br>โอการเลือการ<br>โอการเลือการ                                                                                                    |         |

Copyright@2007 Graduate School, Chulatorgkorn University. All rights reserved. Graduate School Chulatorgkorn University 254 Phayathai Rd, Phatumwan Bangkok, 10330 Thaland Tellio 22(10):501 - Rox 0-22(10):506 - Email address: mail to: these and/800 htmlail.com

หลังจากนั้น เจ้าหน้าที่ กดปุ่ม "Print" เพื่อพิมพ์เก็บข้อมูลไว้เป็นหลักฐาน ในกรณีที่ ไม่อนุมัติ เจ้าหน้าที่กดปุ่ม Unlock เพื่ออนุญาตให้นิสิตเข้ามาทำการแก้ไขข้อมูลได้อีกครั้ง